# MDE Kindergarten Readiness -Getting Started with ISIP

August 16, 2024

Kathryn Simmons

**Professional Learning Consultant** 

### Istation and Mississippi Kindergarten Readiness Assessment

Istation

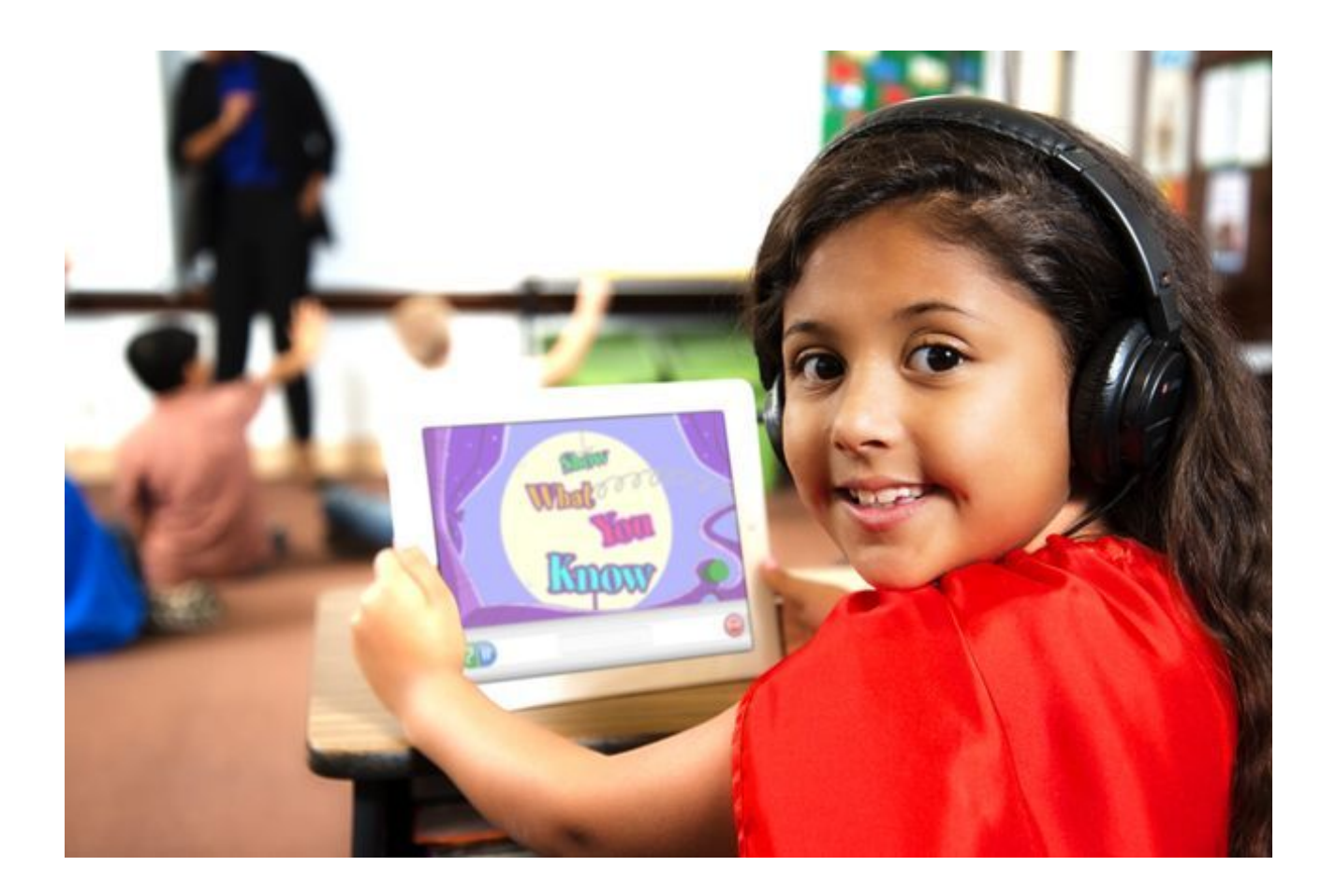

Dr. Nowell, Executive Director of Elementary Education and Reading Reading and Math Readiness Melissa Beck, K-3 Assessment Coordinator **Rostering Information** Kindergarten Readiness Cut Score Information **On-Demand Assessments (Retest)** Portal Sign-in

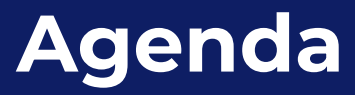

### 1. Kindergarten Readiness

Purpose for screening

### 2. Istation Kindergarten Readiness Assessment

Preparing your students, Supporting ELC's, Student and Admin Experience

### 3. Support and Resources

# Istation Basics of Istation Assessments

- Istation's Indicator of Progress (ISIP) and Computer Adaptive
- Pre-Kindergarten 3rd grade students (**Reading**)
- Pre-Kindergarten 3rd grade (**Math**)
- Assesses multiple domains
- Nationally Normed
- Two Assessments- Reading and Math not recommended to assess all at once
- Students go through intro to computers upon first login (5-10 mins)
- Modeling videos available for **educators** to use before testing (**5-10 mins**)
- Tutorials available for **students** within the program (**5-10 mins**)
- Math- students must complete tutorial first Mario's Market (15-20 mins)
- Math assessment is 28 questions (**15-20 mins**)
- Reading assessment/screener (15-20 mins)
- Question response time **5-25** seconds depending on the rigor
- Students will be moved forward automatically to the next question

### Istation Kindergarten Readiness Assessment

### Who takes the test?

- All public school and charter school Kindergarten students
- All public Pre-Kindergarten students
- All Collaborative Pre-Kindergarten students
- All State Invested Pre-Kindergarten program students

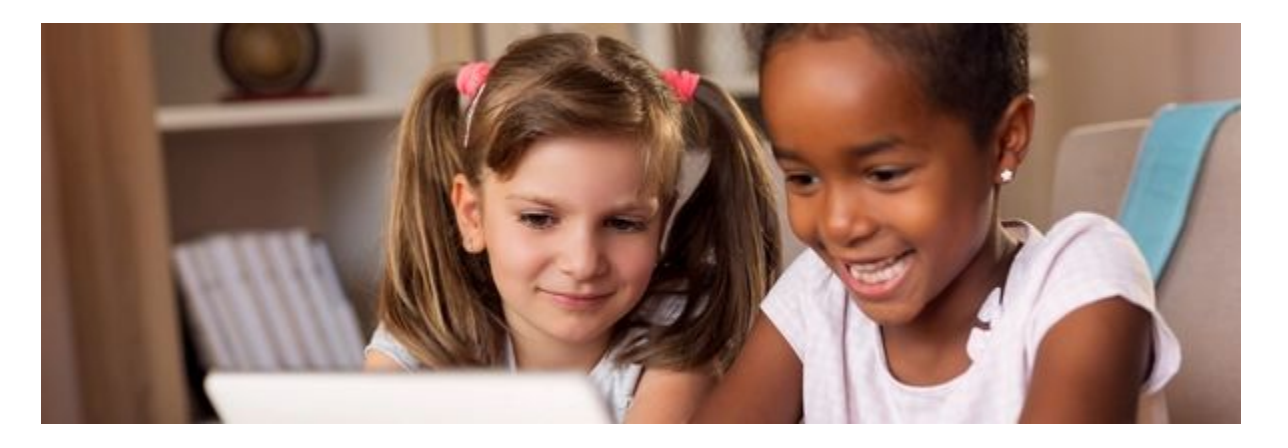

The purpose of universal screening in Mississippi:

- assess all students at least three times a year
- provide a critical first look at academic performance and needs
- identify students who may require additional support
- improve educational outcomes, especially in schools that are in significant need

## Kindergarten Readiness!

### Purpose of Universal Screener - ISIP Istation's Indicators of Progress

- Measure <u>readiness</u> for grade level instruction
- <u>Screen</u> to identify students who are at-risk for struggling with core instruction
- Determine <u>if</u> and <u>degree of</u> <u>intensity</u> of interventions needed
- Saves instructional time!

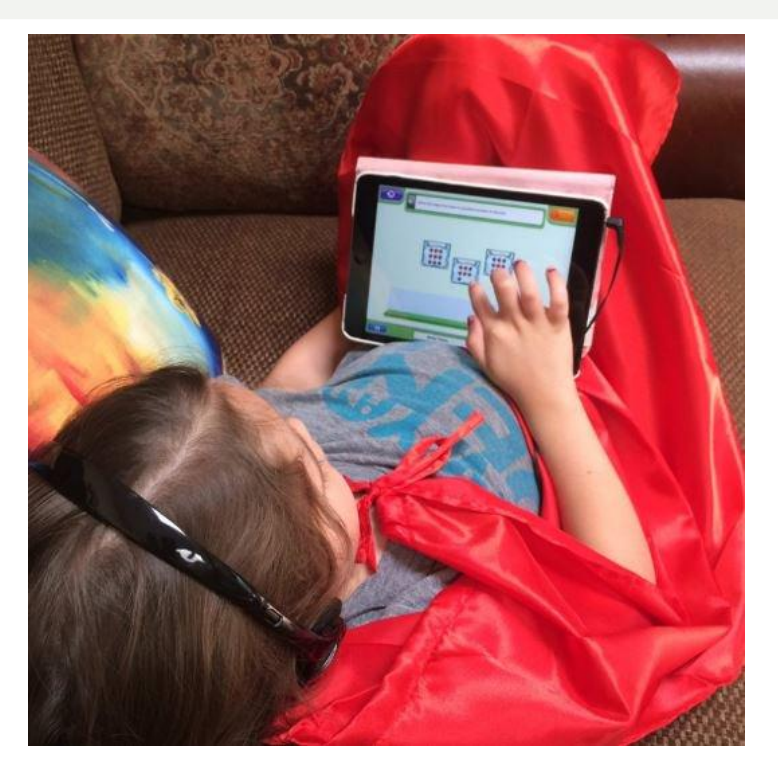

## Kindergarten Readiness!

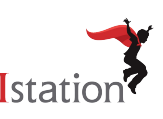

### Istation Zone of Proximal Development

Istation's Formative Assessment is computer adaptive to determine the student's **ability level**.

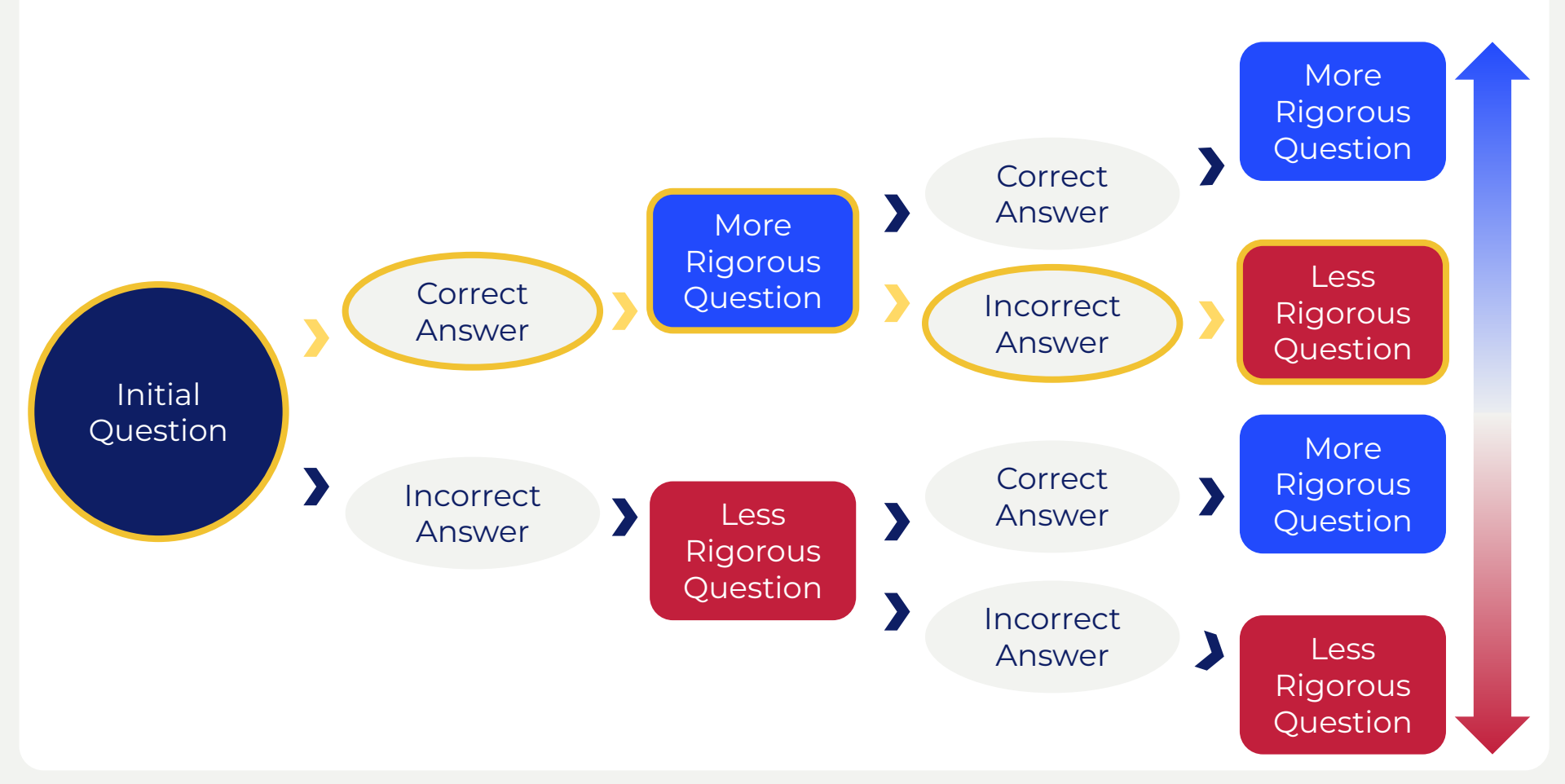

# Istation Literacy Subtests

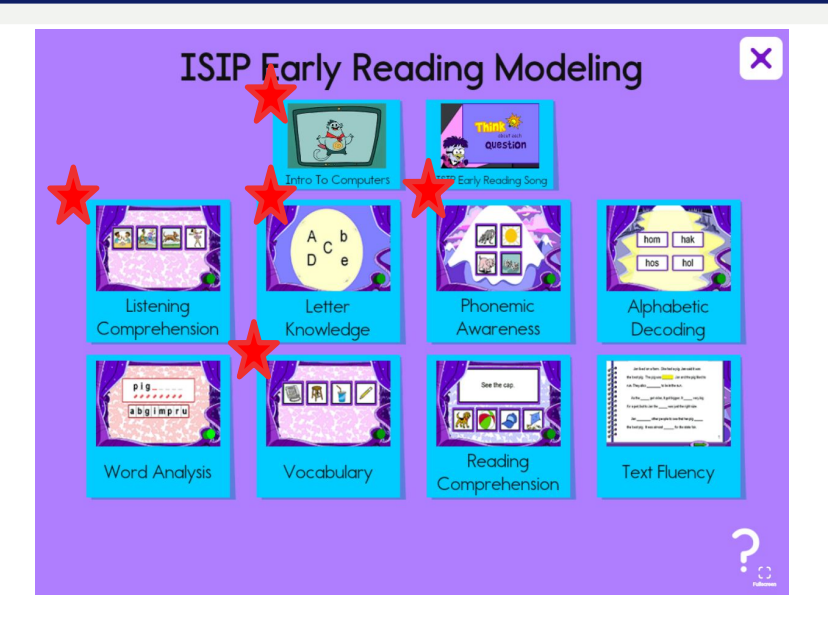

Istation

| Grade  | ISIP Reading Subtests                                                                                                    |
|--------|----------------------------------------------------------------------------------------------------|
| PreK   | <ul> <li>Letter Knowledge         <ul> <li>Letter Recognition</li> <li>Letter Sounds</li> </ul> </li> <li>Vocabulary</li> <li>Listening Comprehension</li> </ul>                                                         |
| Kinder | <ul> <li>Listening/Language Comprehension</li> <li>Phonological &amp; Phonemic Awareness</li> <li>Letter Knowledge         <ul> <li>Letter Recognition</li> <li>Letter Sounds</li> </ul> </li> <li>Vocabulary</li> </ul> |

Measures skills most predictive of future reading success.

# **Istation Literacy Subtests**

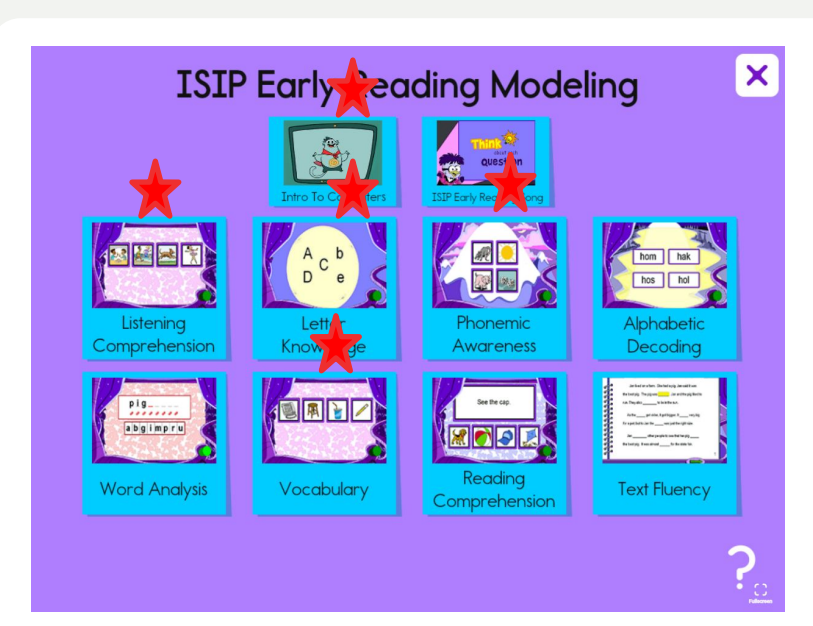

Istation

# Measures skills most predictive of future reading success.

| Grade   | ISIP Reading Subtests                                                                                                    |
|---------|----------------------------------------------------------------------------------------------------|
| PreK    | <ul> <li>Letter Knowledge         <ul> <li>Letter Recognition</li> <li>Letter Sounds</li> </ul> </li> <li>Vocabulary</li> <li>Listening Comprehension</li> </ul>                                                                                                    |
| Kinder  | <ul> <li>Listening/Language Comprehension</li> <li>Phonological &amp; Phonemic Awareness</li> <li>Letter Knowledge         <ul> <li>Letter Recognition</li> <li>Letter Sounds</li> </ul> </li> <li>Vocabulary</li> </ul>                                                           |
| lst     | <ul> <li>Phonological &amp; Phonemic Awareness</li> <li>Letter Knowledge         <ul> <li>Letter Recognition</li> <li>Letter Sounds</li> </ul> </li> <li>Vocabulary</li> <li>Alphabetic Decoding</li> <li>Reading Comprehension</li> <li>Spelling</li> <li>Text Fluency</li> </ul> |
| 2nd-8th | <ul> <li>Vocabulary</li> <li>Reading Comprehension</li> <li>Spelling/Word Analysis</li> <li>Text Fluency</li> </ul>                                                                                                    |

### **Istation Literacy Subtests**

| Subtest                 | Timing Per Question                                                                                               |
|-------------------------|----------------------------------------------------------------------------------------------------|
| Listening Comprehension | 20 Seconds                                                                                                    |
| Vocabulary              | 20 Seconds                                                                                                    |
| Letter Knowledge        | 5 Seconds                                                                                                    |
| Phonemic Awareness      | Lower Bound: <i>Beginning, Ending &amp; Rhyming</i> 8 Seconds<br>Upper Bound: <i>Phonemic Blending</i> 10 Seconds |
| Alphabetic Decoding     | 5 Seconds                                                                                                    |
| Comprehension           | 30-50 Seconds depending on the length of passage                                                                  |
| Spelling                | 45 Seconds                                                                                                    |
| Text Fluency            | 2 Minutes                                                                                                    |

# Math Domains

### **Istation Math Domains**

### **Grades PreK - 5**

Number Sense (NS)\*

Computations & Algebraic Thinking (CA)

Geometry (G)

Measurement & Data Analysis (MDA)

28 Total Questions Per Assessment

### Levels of Cognitive Engagement

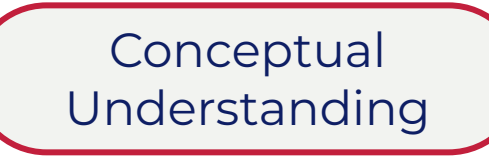

Strategic Competence

Procedural Fluency

Adaptive Reasoning

# Istation Prior to First ISIP Assessment

#### **Technology Check**

- Volume is turned on and up for any technology being used for the assessment
- Headsets/Headphones are working properly
- Website is bookmarked app.istation.com or Single Sign On capability activated by the district

#### **Educator Checklist**

- Login Cards Printed
- Model the assessment videos with students in whole or small groups
- Students complete the introduction to computers session available upon first login
- Students complete the Reading tutorials
- Students completed Mario's Market for Math Tutorial

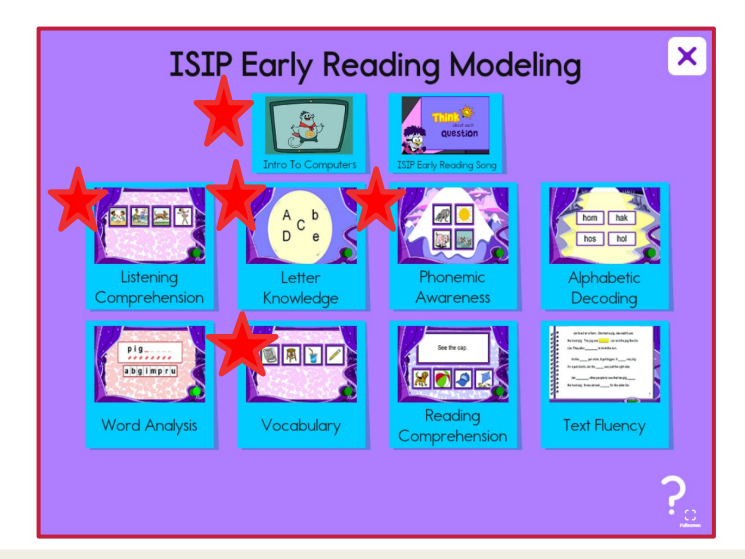

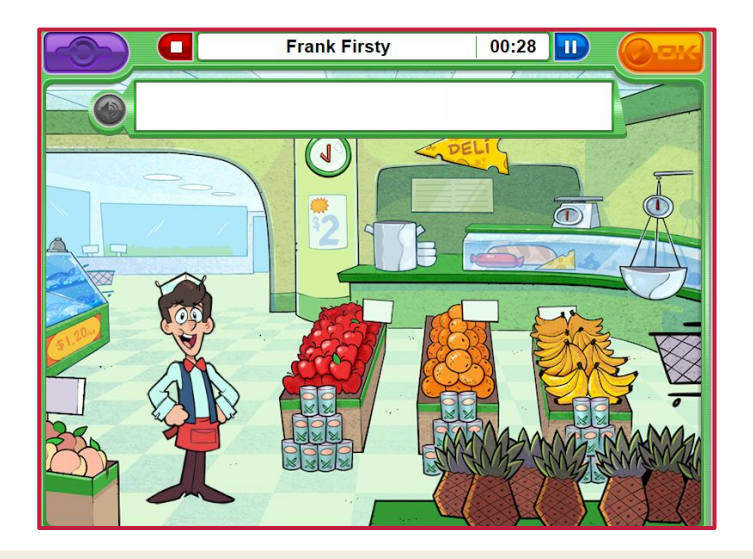

### Istation Student Introduction to Computers

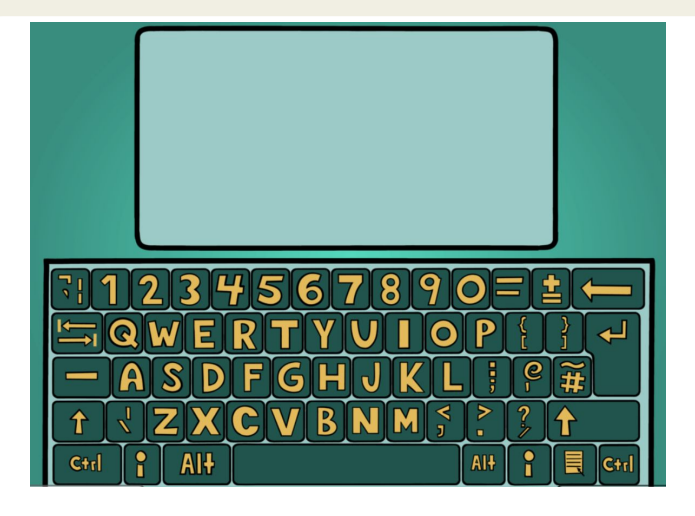

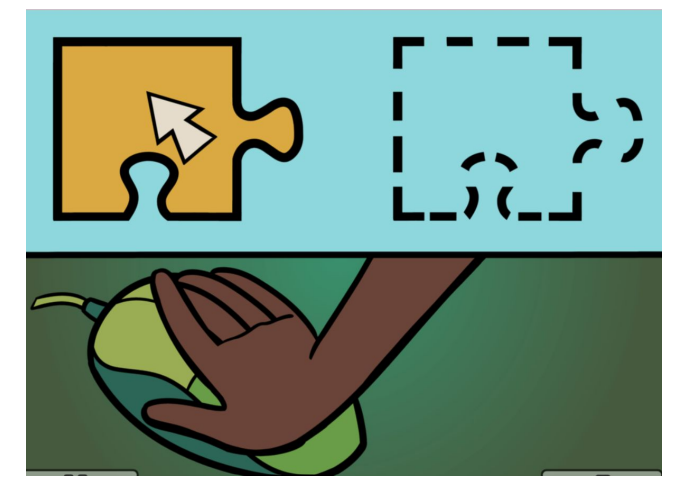

Students practice using tools based on whatever technology they are using.

- iPad
- Tablet
- Laptop
- Desktop
- 3-6 minute video

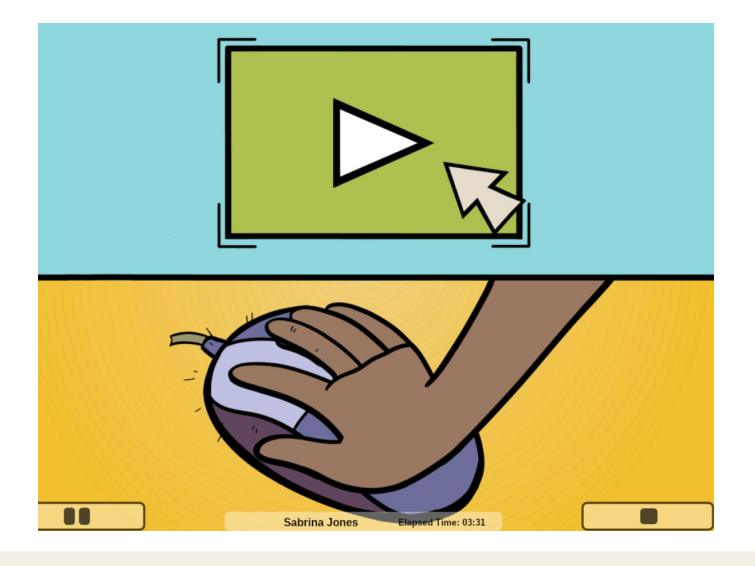

# Student's First Login

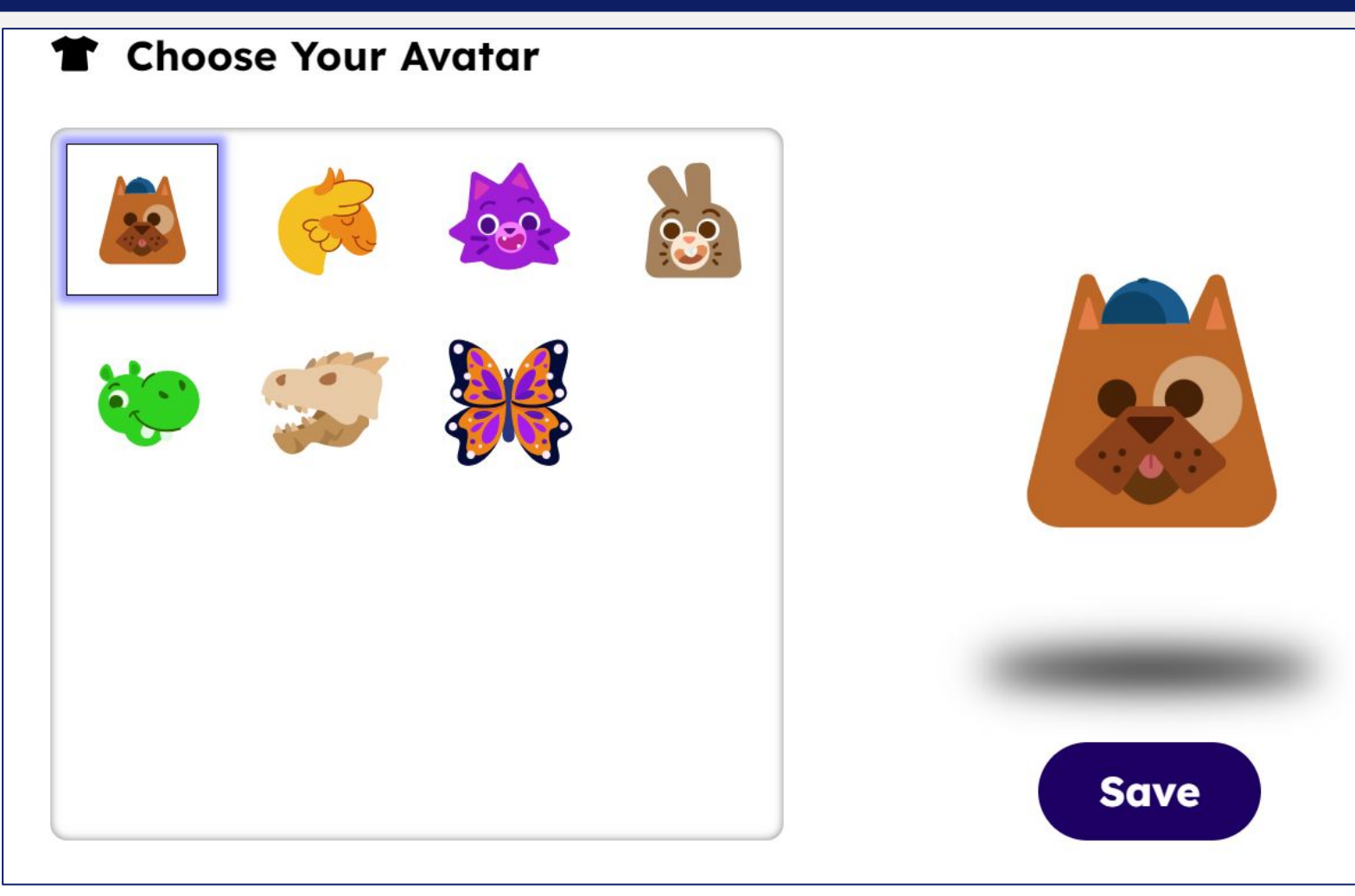

### **Student Home Screen**

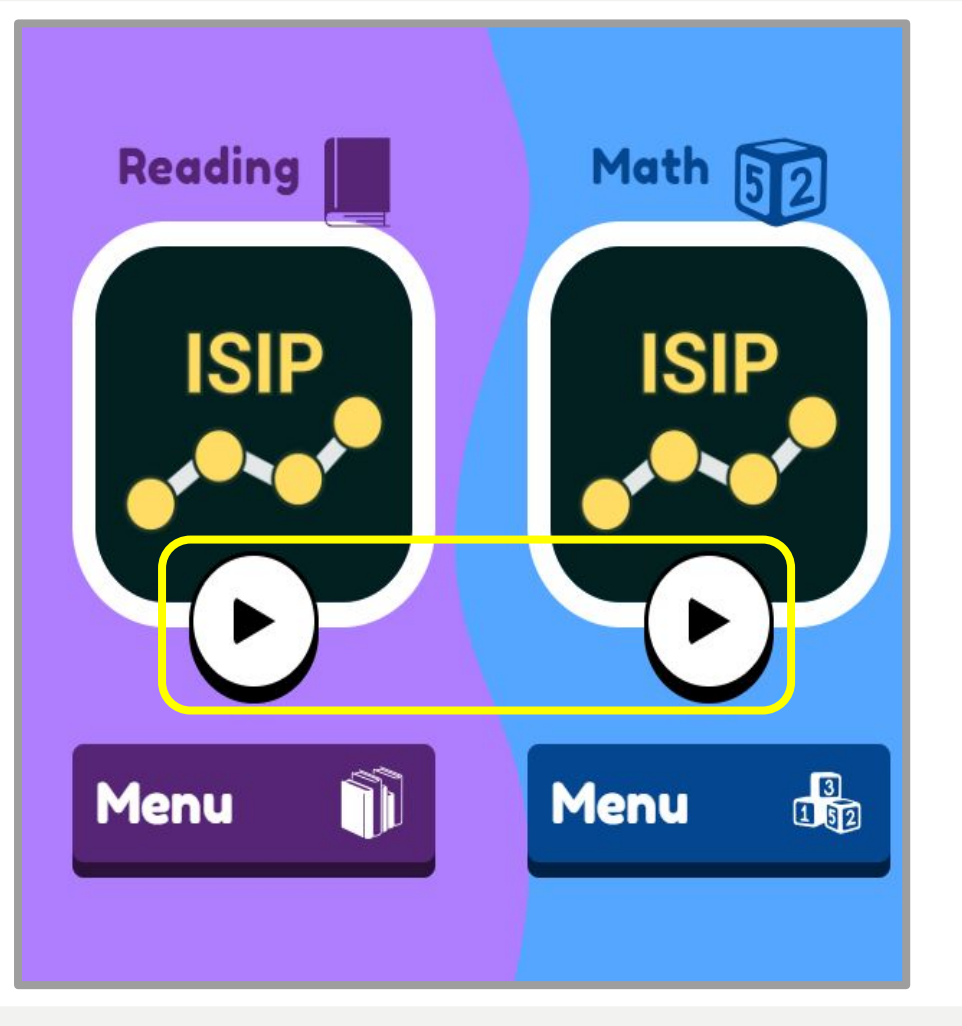

After logging in, students will see this home screen. Students will select Play button to access Student Tutorials or begin Assessment.

### Istation Student Reading Tutorial: PreK - Kinder

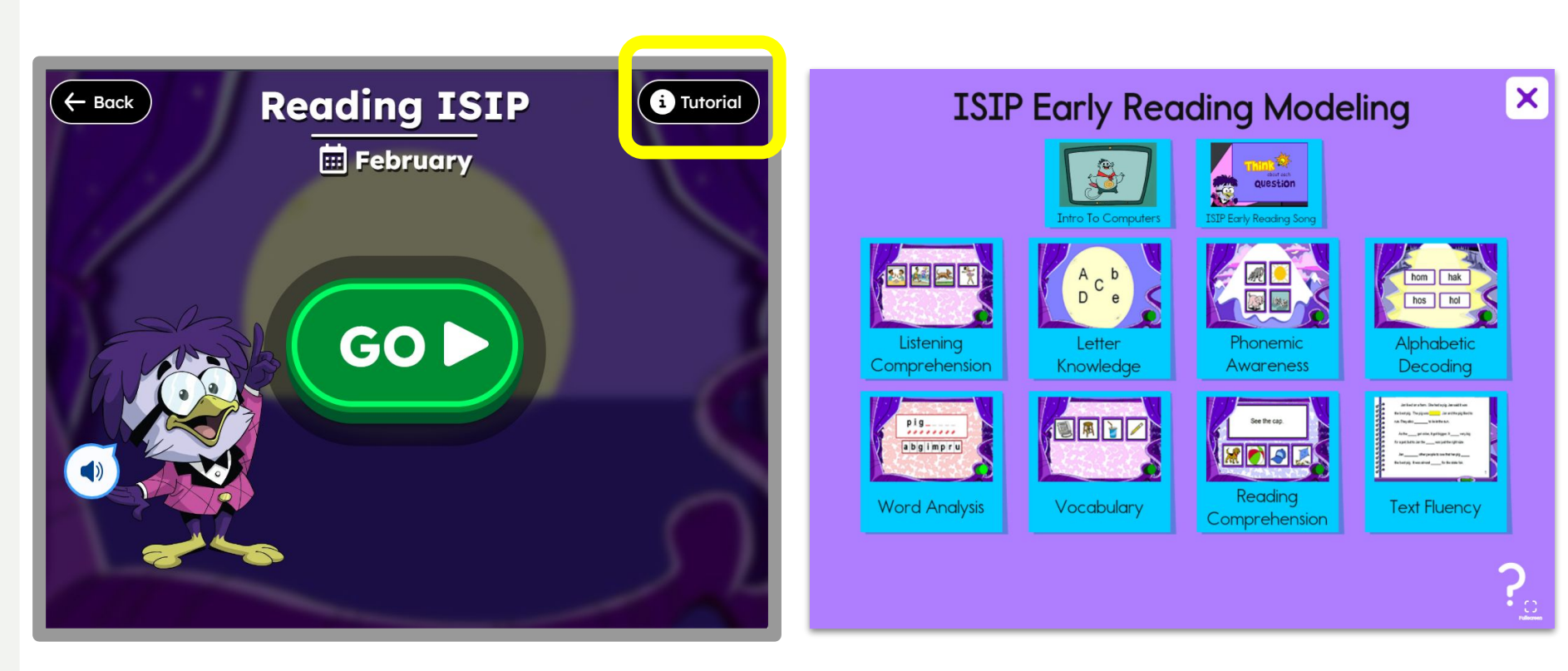

### Istation Accessing the ISIP Reading Assessment

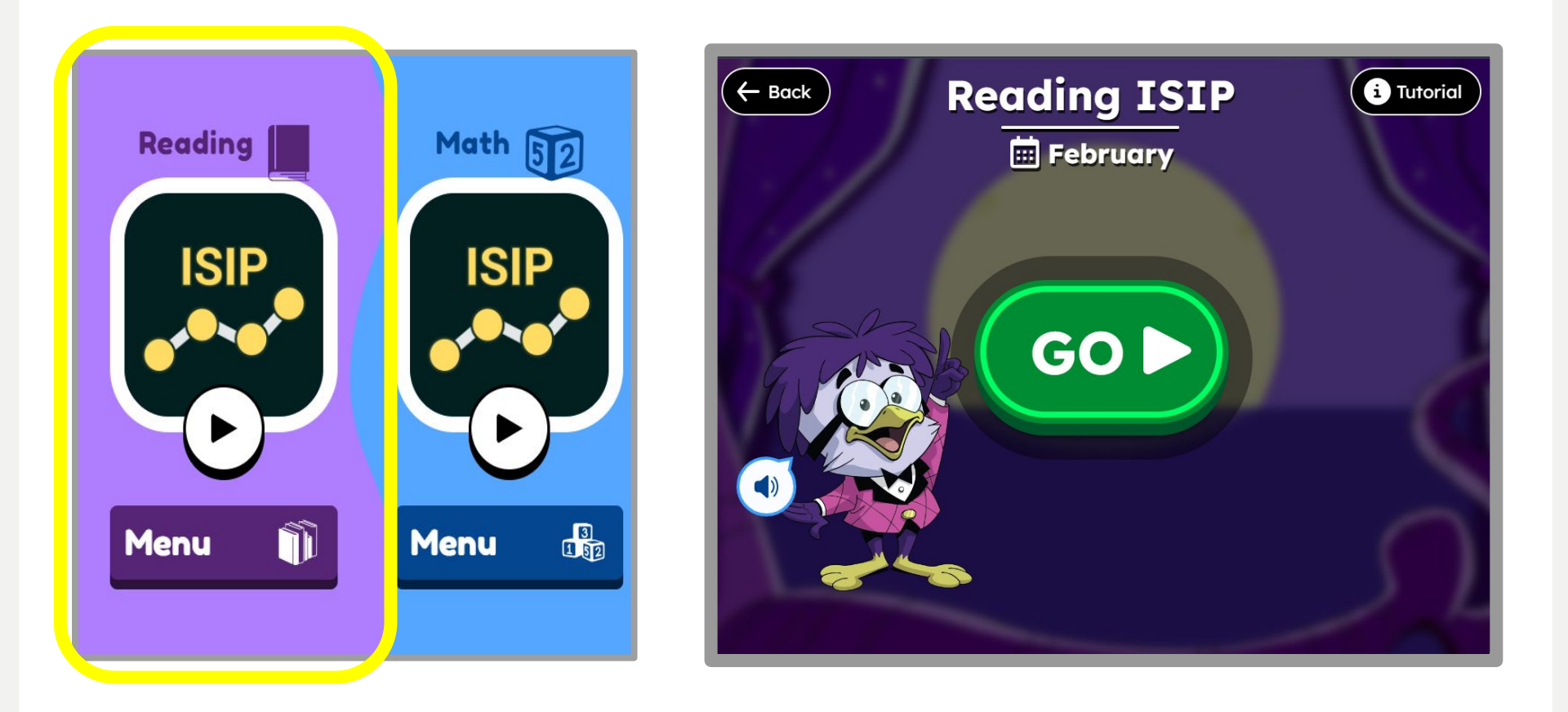

### Student Assessment Screen

Istation

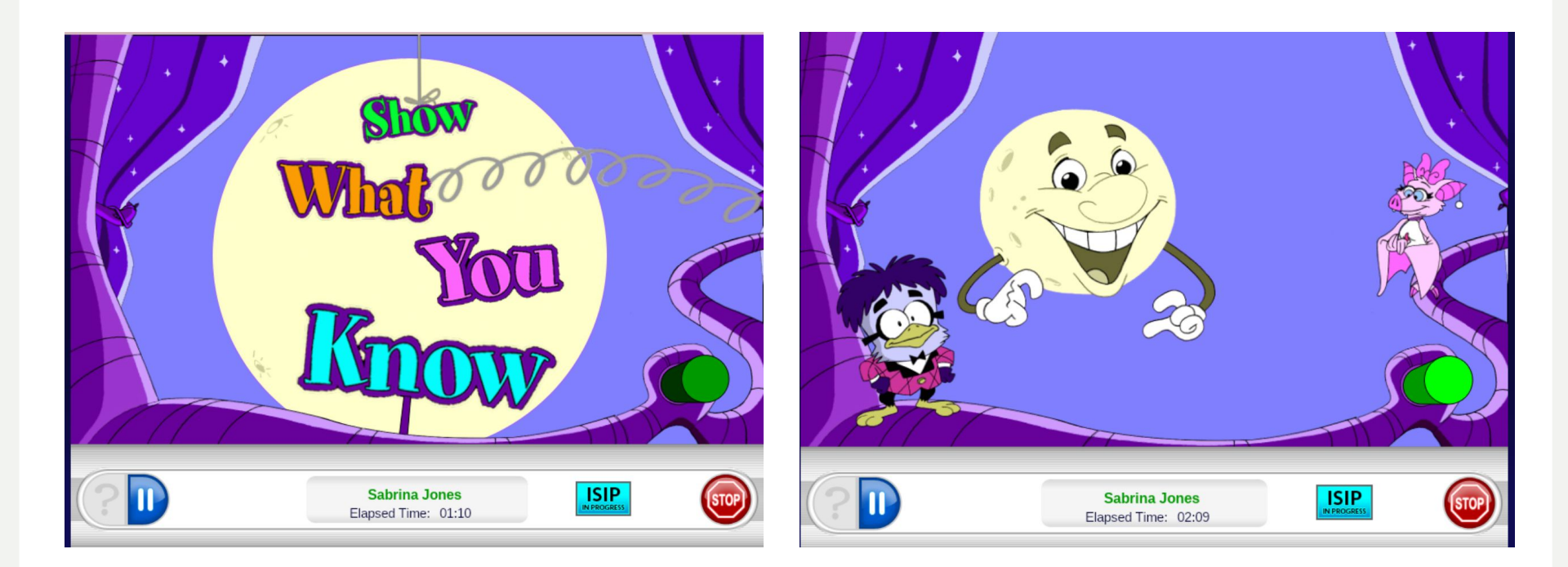

### Istation Reading ISIP Assessment Features

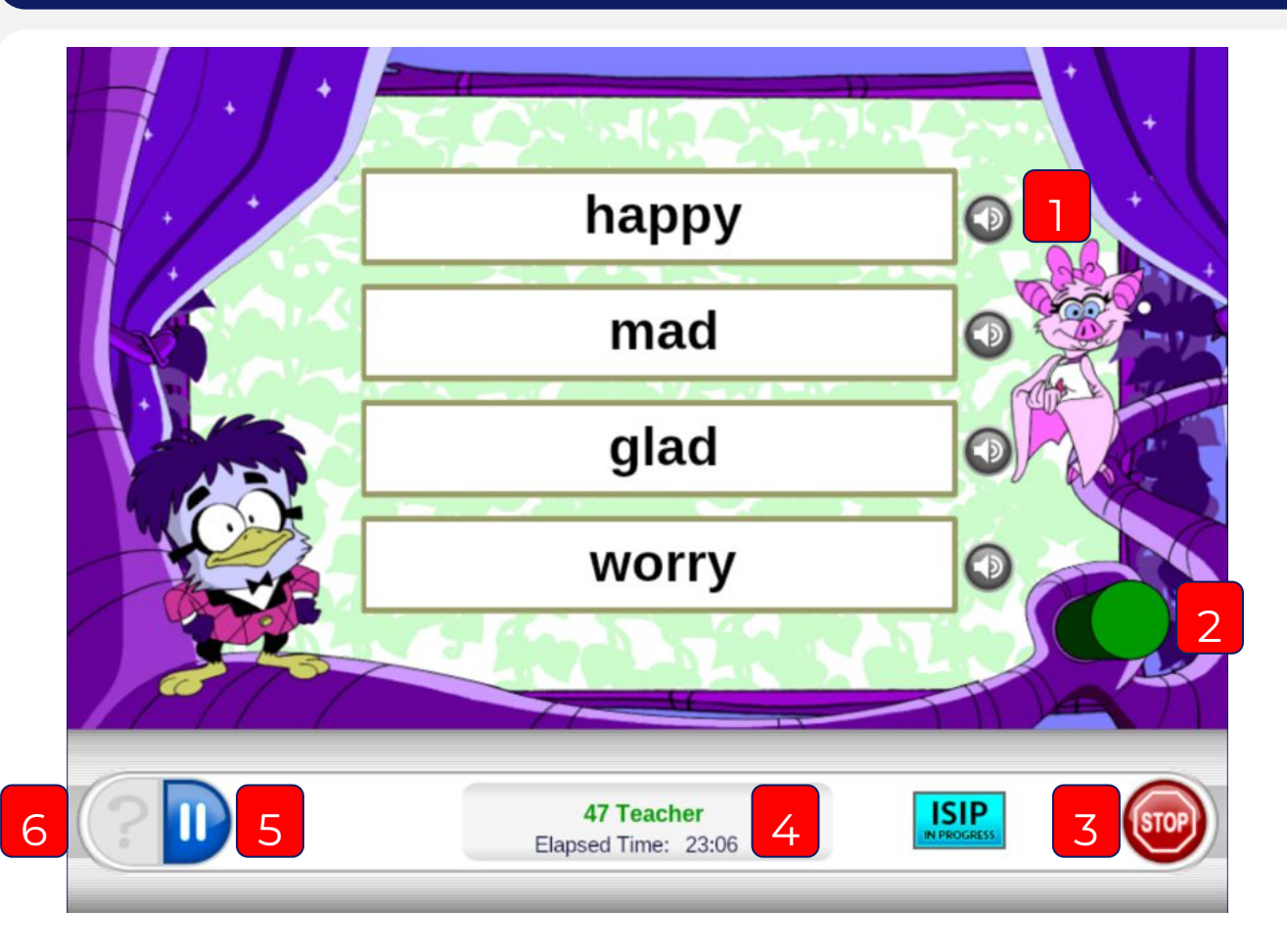

- 1. **Speaker Button (only applicable on some subtests)** Students can select this button to hear words read aloud
- 2. **Begin Subtest Button** This button will begin to flash once directions have been read and student can begin assessing in that subtest
- 3. **Stop/Logout Button** Students select this button to begin logout process
- 4. **Timer** Allows students and teachers to see how long students have been assessing
- 5. Pause Button Students should use pause button to ask questions or when they need to step away from the assessment
- 6. Repeat Directions Button (only applicable on some subtests) -Students select button to hear subtest directions repeated

# Istation ISIP Reading Item Samples

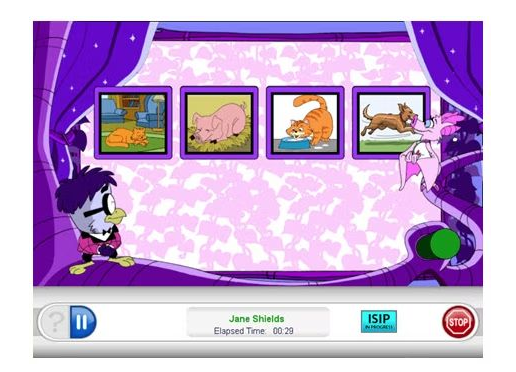

### **Listening Comprehension**

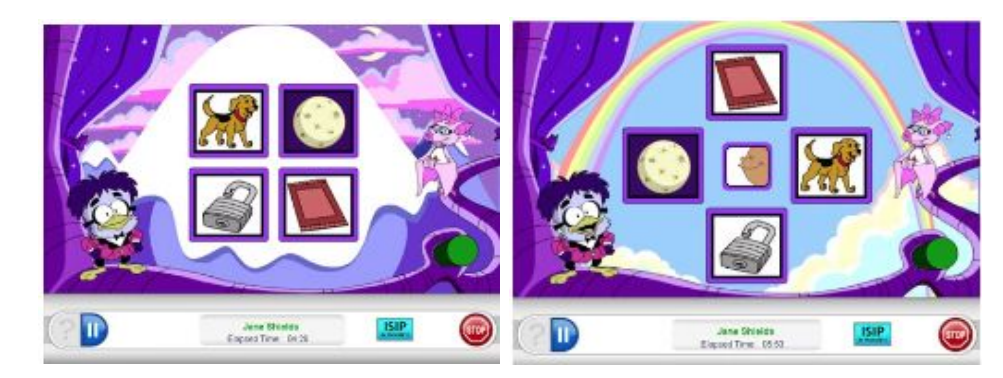

### **Phonemic Awareness**

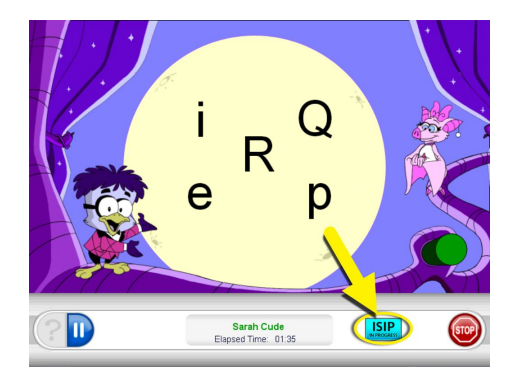

Letter Knowledge

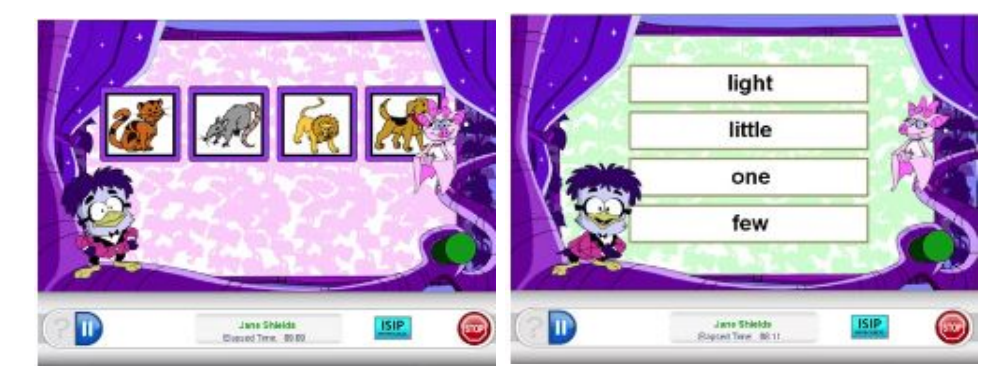

Vocabulary

# Istation Student Math Tutorial: PreK - Kinder

#### **Drag and Drop**

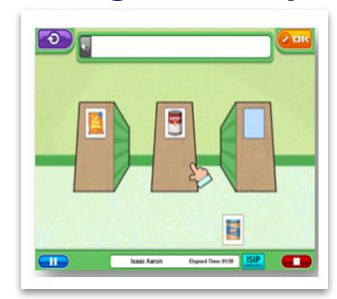

Dial

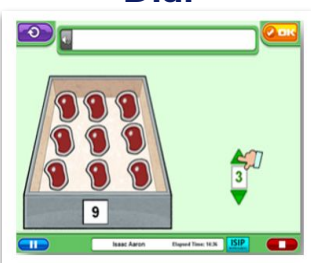

**Keypad Entry** 

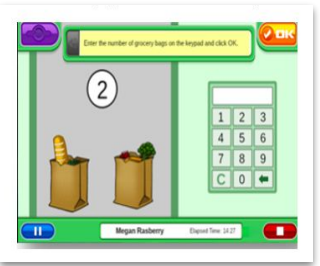

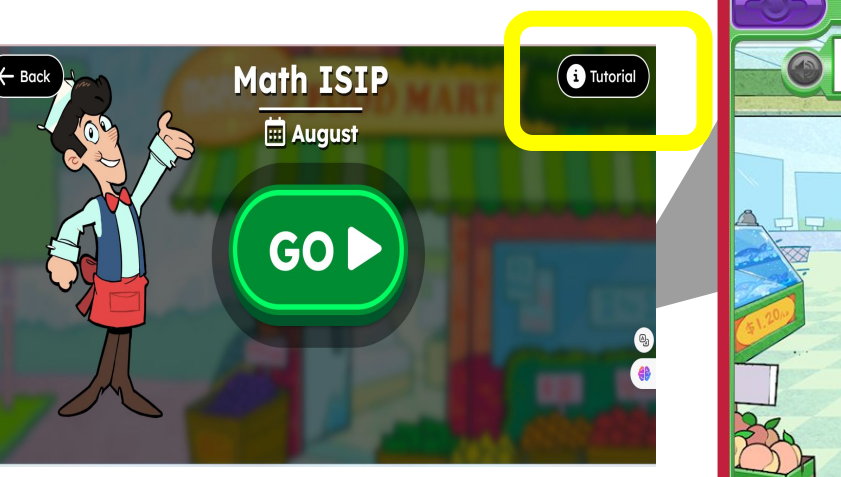

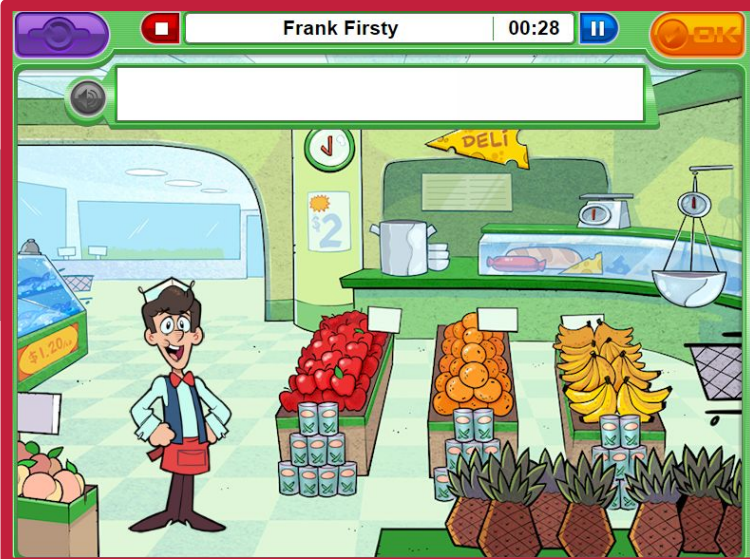

### Accessing the ISIP Math Assessment

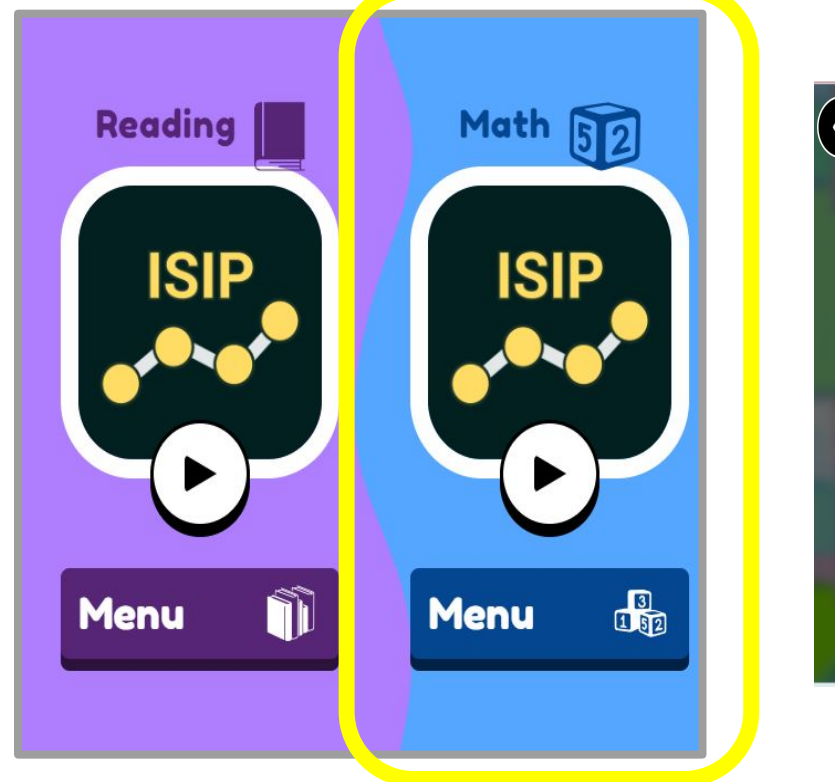

Istation

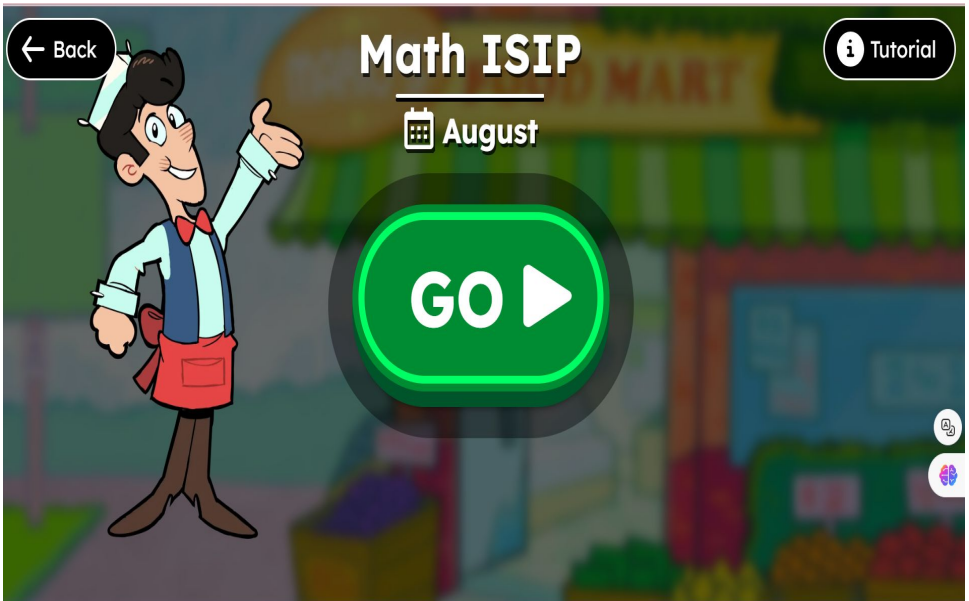

### Istation Math ISIP Assessment Features

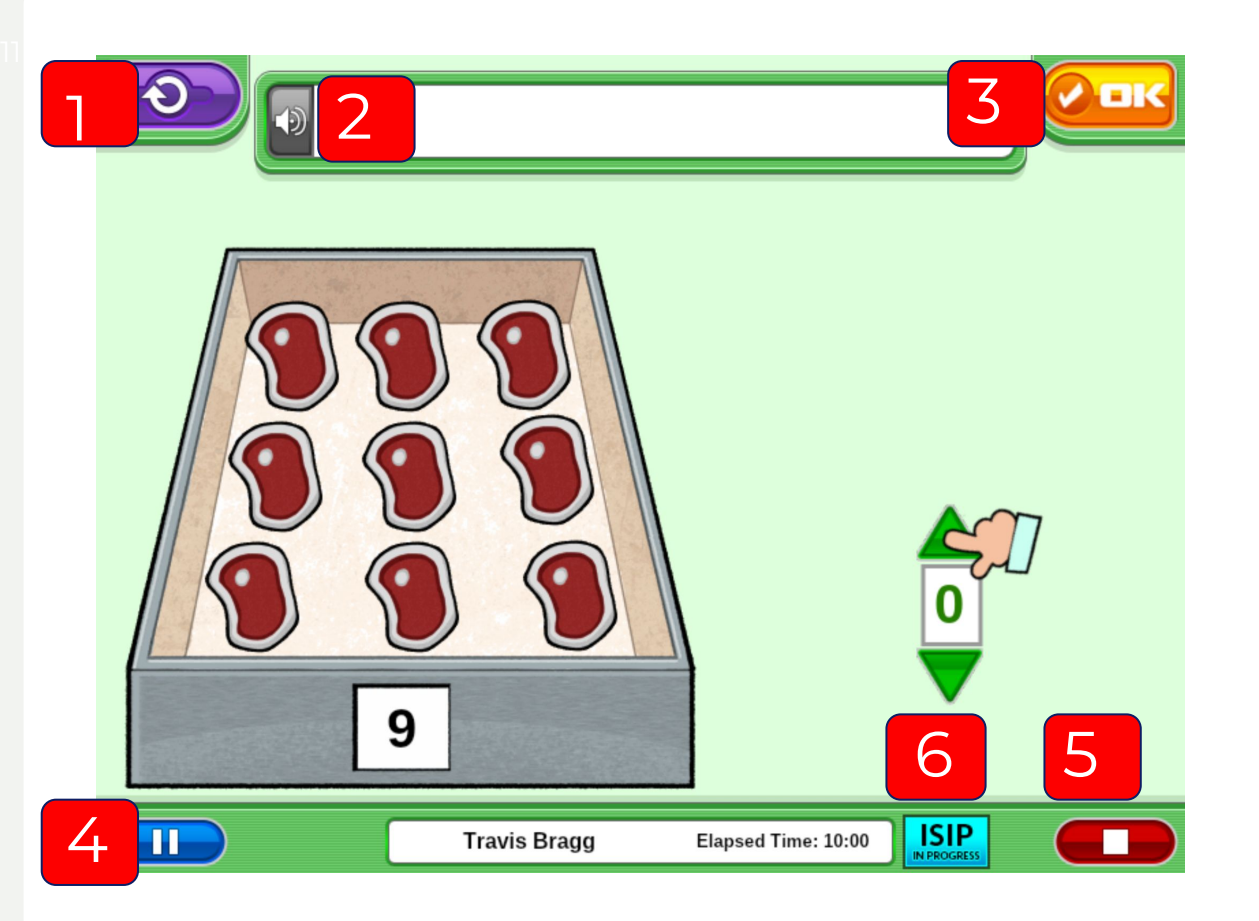

- Repeat Directions Button (only applicable on some subtests) -Students select button to hear subtest directions repeated
- 2. **Speaker Button** Students can select this button to hear words read aloud
- 3. **Select Answer Button** Students select this button after choosing the answer in order to move on to the next question
- 4. **Pause Button** Students should use pause button to ask questions or when they need to step away from the assessment
- 5. **Stop/Logout Button** Students select this button to begin logout process
- 6. **ISIP in Progress** This image remains on the screen while the assessment is in progress. It disappears once the assessment is over

# **ISIP Math Item Samples**

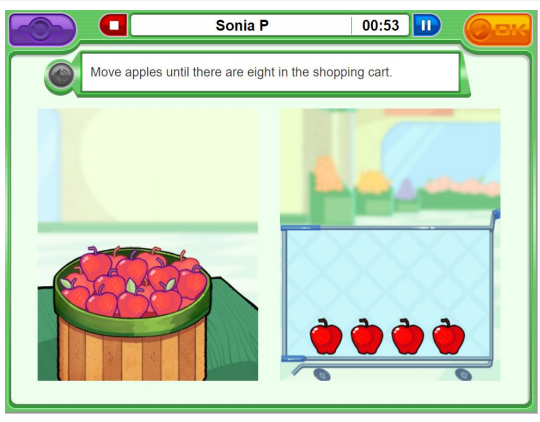

**Number Sense** 

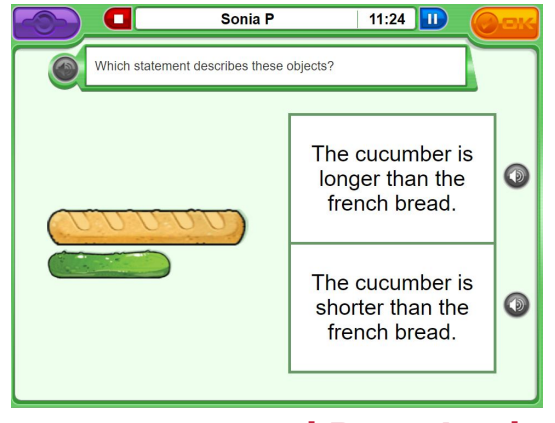

Measurement and Data Analysis

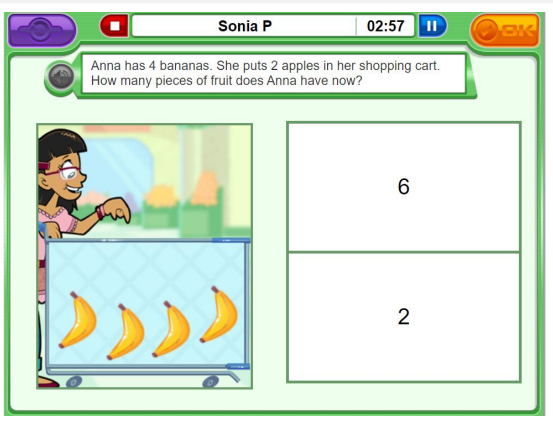

### **Computations and Algebraic Thinking**

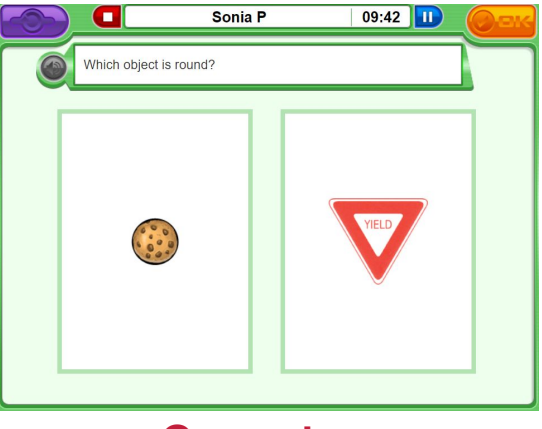

#### Geometry

### **Post Assessment Screen**

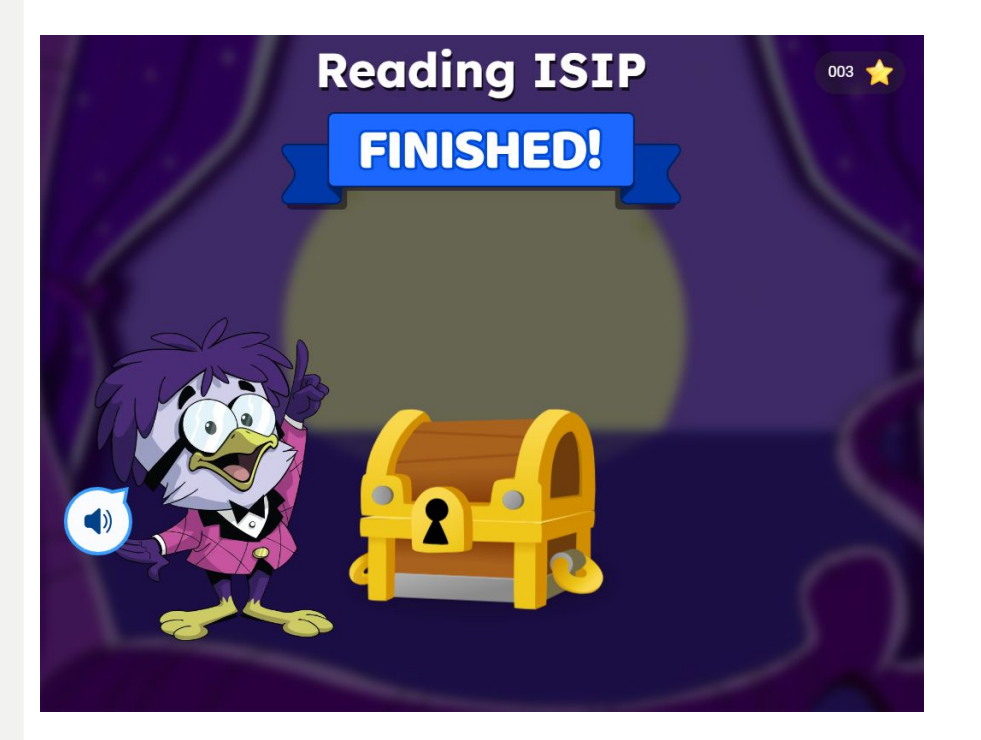

Istation

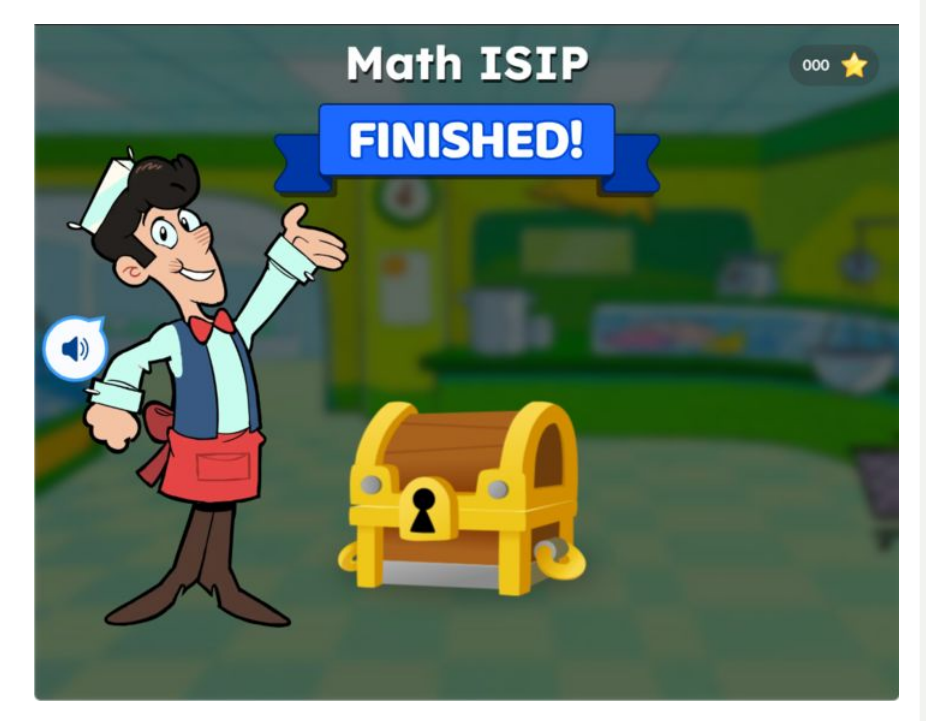

# Logging Out Steps

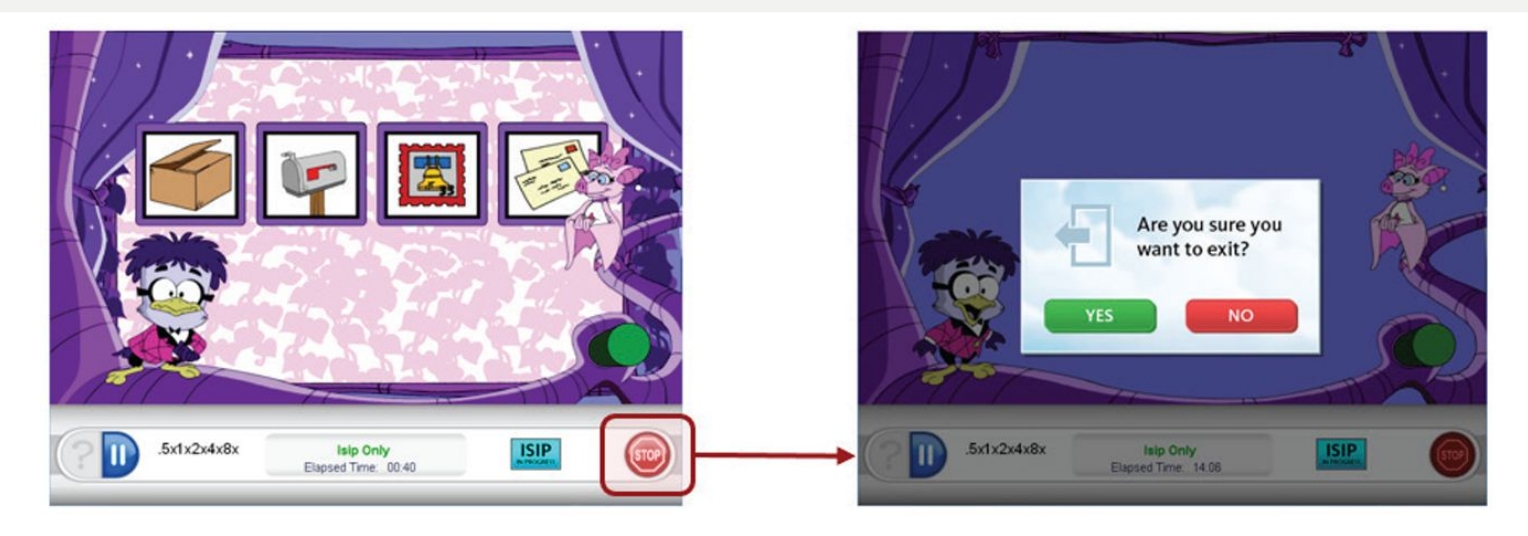

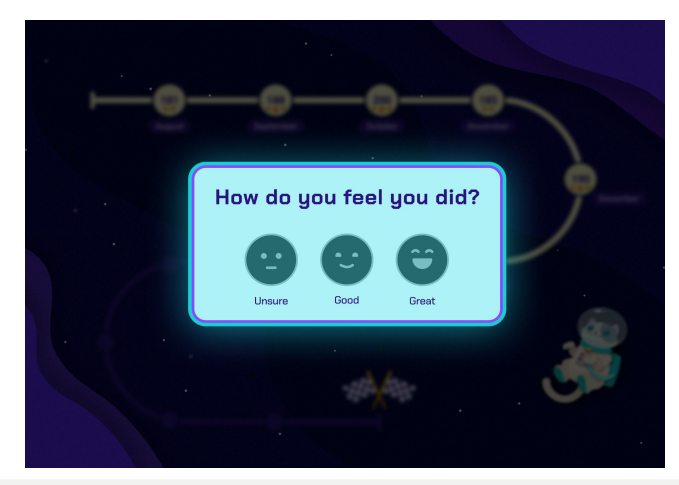

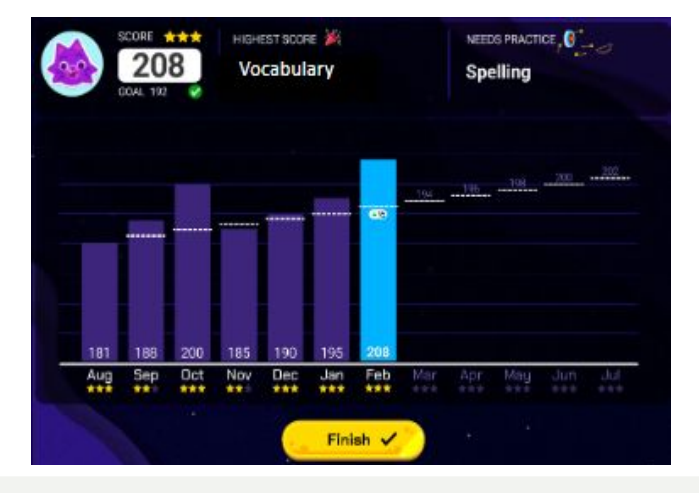

### Istation Logging Out Before ISIP is Complete

Students can complete the ISIP in more than one sitting during the same month.

If the student logs out before the assessment is complete, they will start at the beginning of the **subtest** they left off on when logging back in

If students need to log off before the ISIP is complete, refer to the following steps:

- 1. Click the STOP button in the lower right-hand corner.
- 2. A window will appear saying 'Are you sure you want to exit?'
- 3. Click 'YES' to exit the program and ensure data is immediately saved.

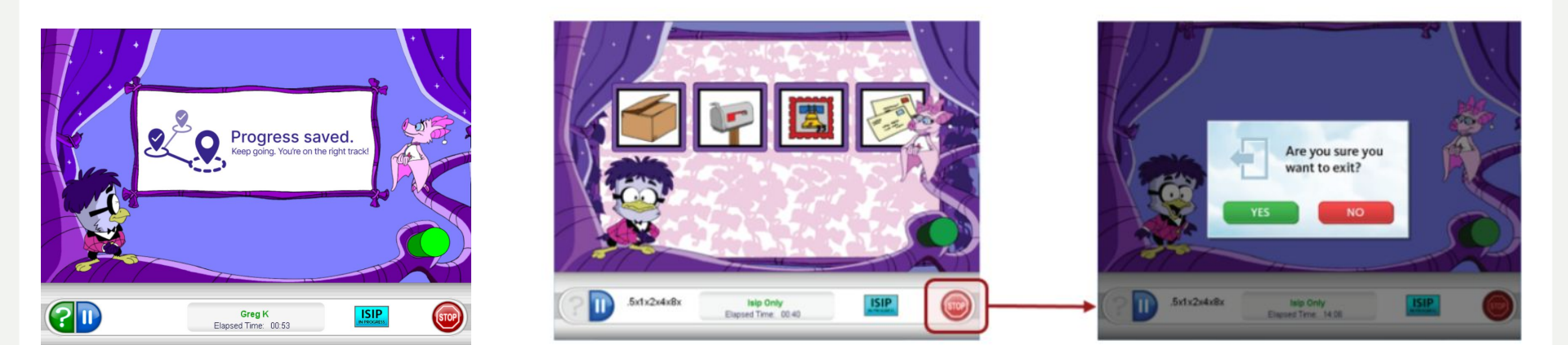

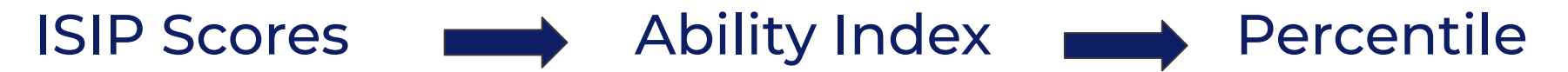

- Nationally Normed monthly percentile ranks
- Performance Scale 5 levels
- Lexile and Quantile Measures

Ability index for BOTH students = 295

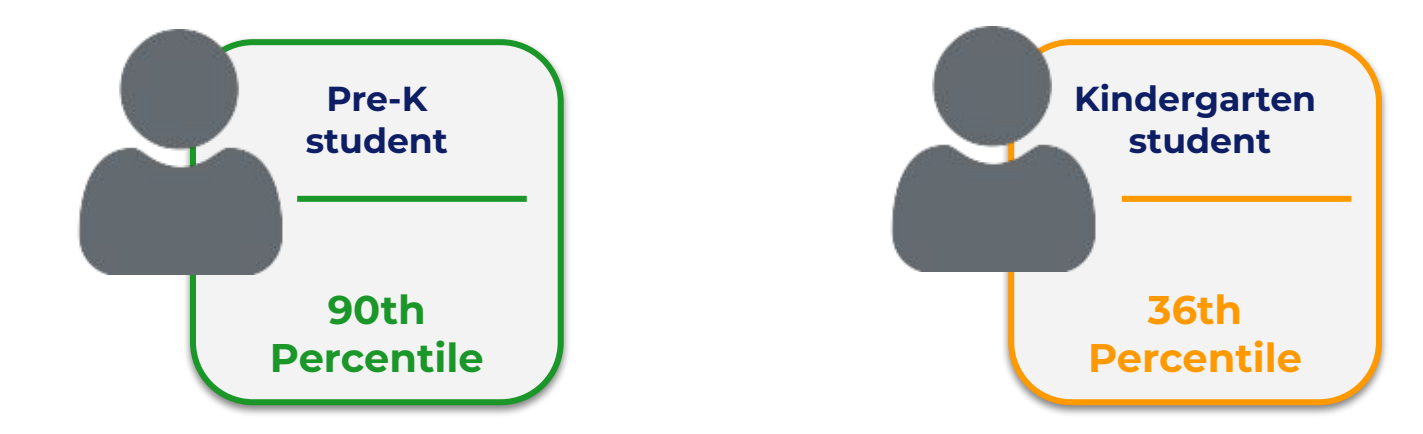

Istation Performance Scales.

# Istation Istation Performance Scales

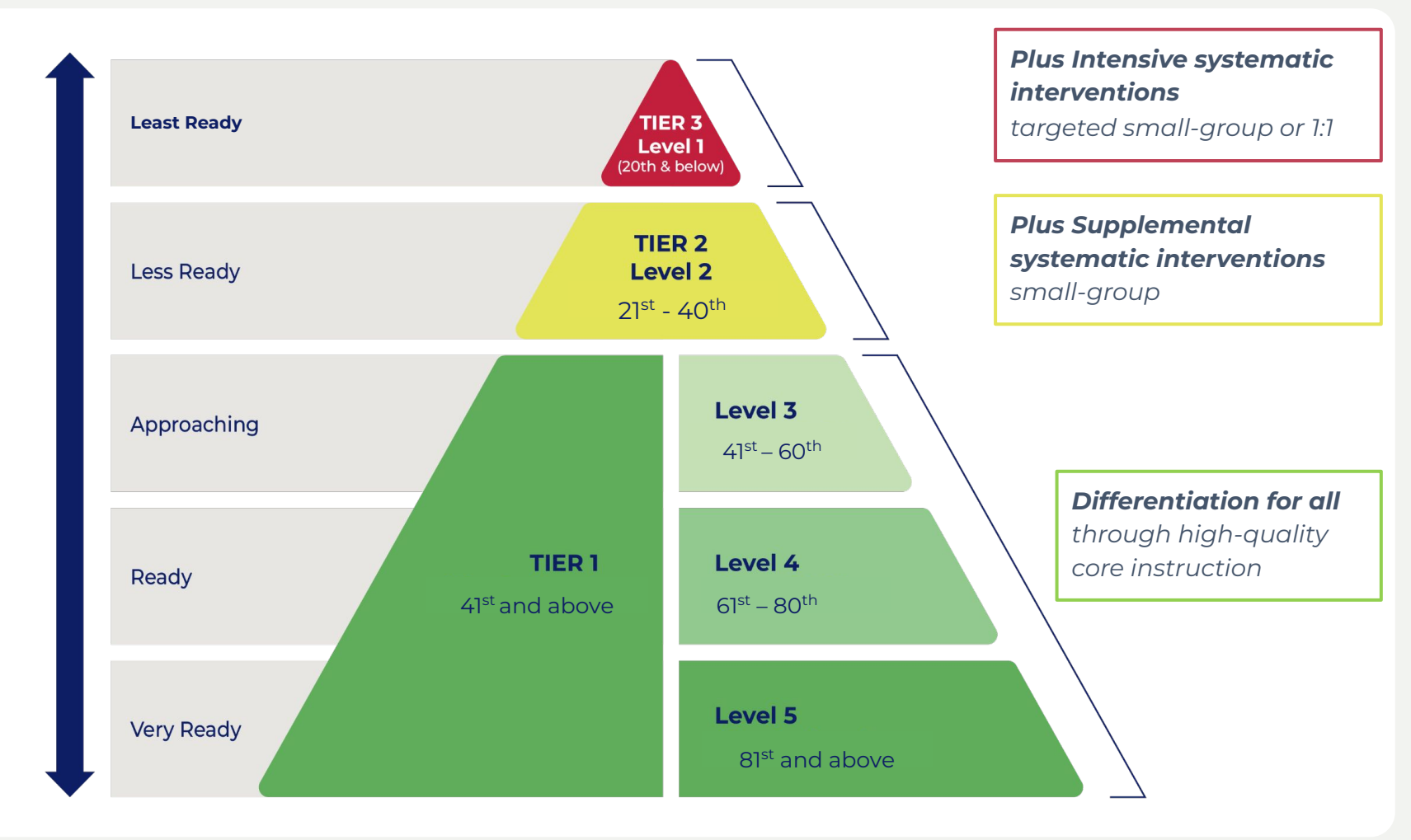

# **Reflections on Systems**

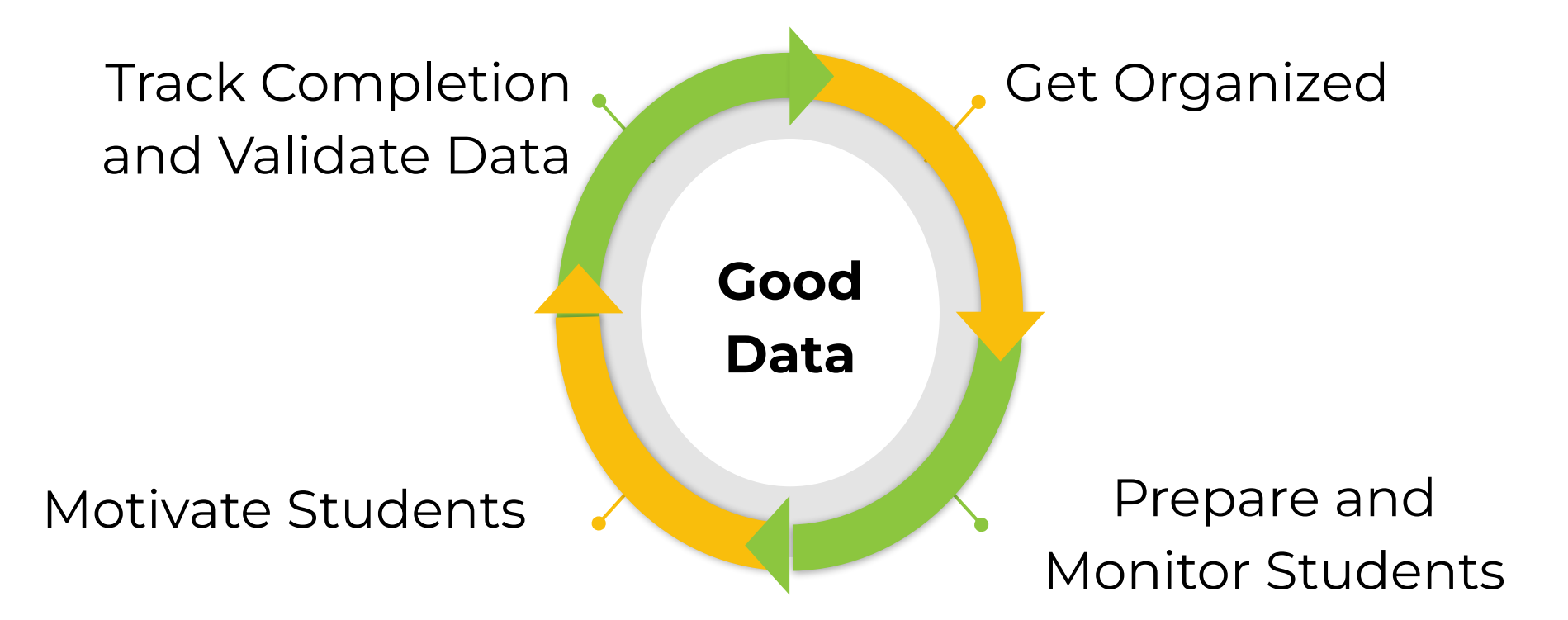

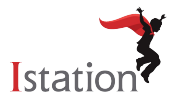

# **Preparing for Screener**

#### **Getting Started with Istation Screeners** Get Organized Check and update class rosters Create a plan for motivation, student data conversations, and rewards. Print Looin Cards if not using Single Sign-On Prepare and Monitor Students Explain the purpose of the screening to students. Reading Screener Schedule time to model videos in whole or small groups (5-10 mins) Schedule time for students to log in and complete the introduction to Computers (5-10 mins)\* Schedule time for students to log in and complete the tutorials (S-10 mins) Schedule time for students to complete the screener (IS -20 minutes) Math Screener Schedule time to model Mario's Market in whole or small groups (15 20 mins) Schedule time for students to complete Mario's Market independently (15.20 mins)\* Schedule time for students to complete the screener (15-20 mins) O NOTE: Students need to complete BOTH screeners within the screening periods BOY August 19th - September 30th MOY December 2nd - January 17th EOY March 31st - May 9th Motivate Students Motivate students from month to month by conferencing with them about their scores. Monitor and encourage students as they are testing. Redirect unwanted behaviors. Encourage students to put forth their best effort ahead of time. Reward and celebrate growth! Track Completion and Validate Data Educators - View assessment completion from the dashboard. Campus/District Leadership- View Assessment Completion Report.

Identify data that may not be valid. Follow state protocols should this occur.

"Only available before the FIRST assessment.

### **MDE Support and Resources** https://mdek12.org/OSA/K\_Readiness

#### Kindergarten Readiness Assessment

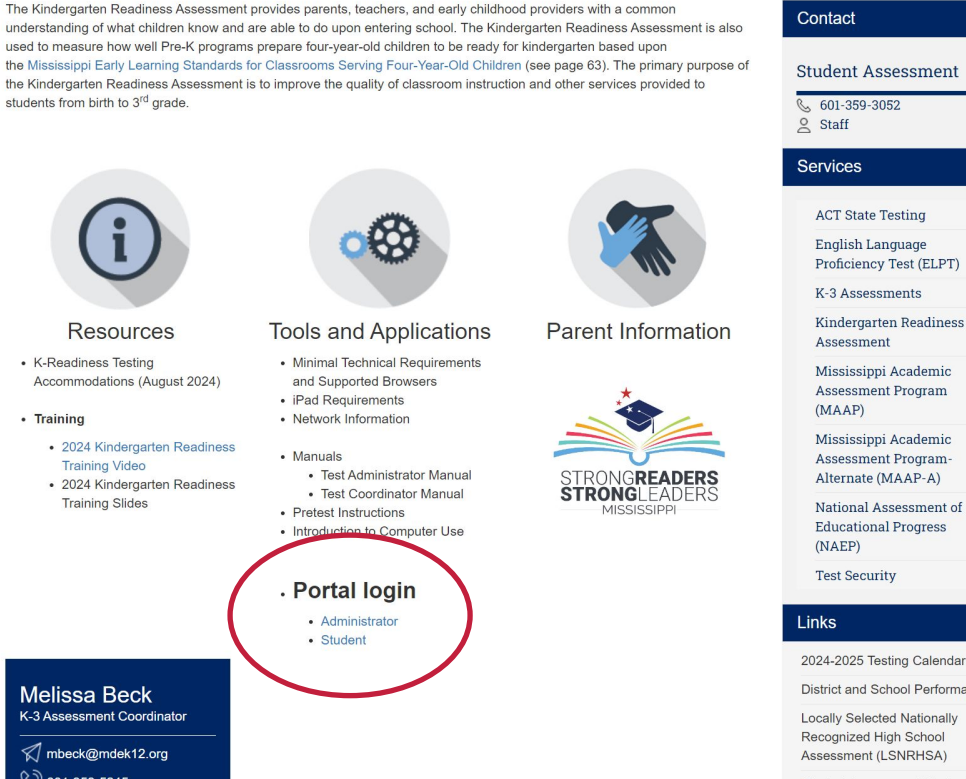

understanding of what children know and are able to do upon entering school. The Kindergarten Readiness Assessment is also used to measure how well Pre-K programs prepare four-year-old children to be ready for kindergarten based upon the Mississippi Early Learning Standards for Classrooms Serving Four-Year-Old Children (see page 63). The primary purpose of the Kindergarten Readiness Assessment is to improve the quality of classroom instruction and other services provided to students from birth to 3rd grade.

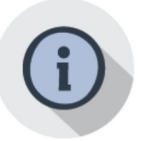

#### Resources

 K-Readiness Testing Accommodations (August 2024)

- Training
  - 2024 Kindergarten Readiness Training Video · 2024 Kindergarten Readiness
  - Training Slides

V

V

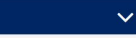

2024-2025 Testing Calendar

District and School Performance

Locally Selected Nationally Recognized High School Assessment (LSNRHSA)

Student Assessment Navigator (Login Required)

DTC Resources (Login Required)

#### Melissa Beck K-3 Assessment Coordinator

mbeck@mdek12.org

601-359-5245

### **MDE Support and Resources** https://mdek12.org/OSA/K\_Readiness

#### Kindergarten Readiness Assessment

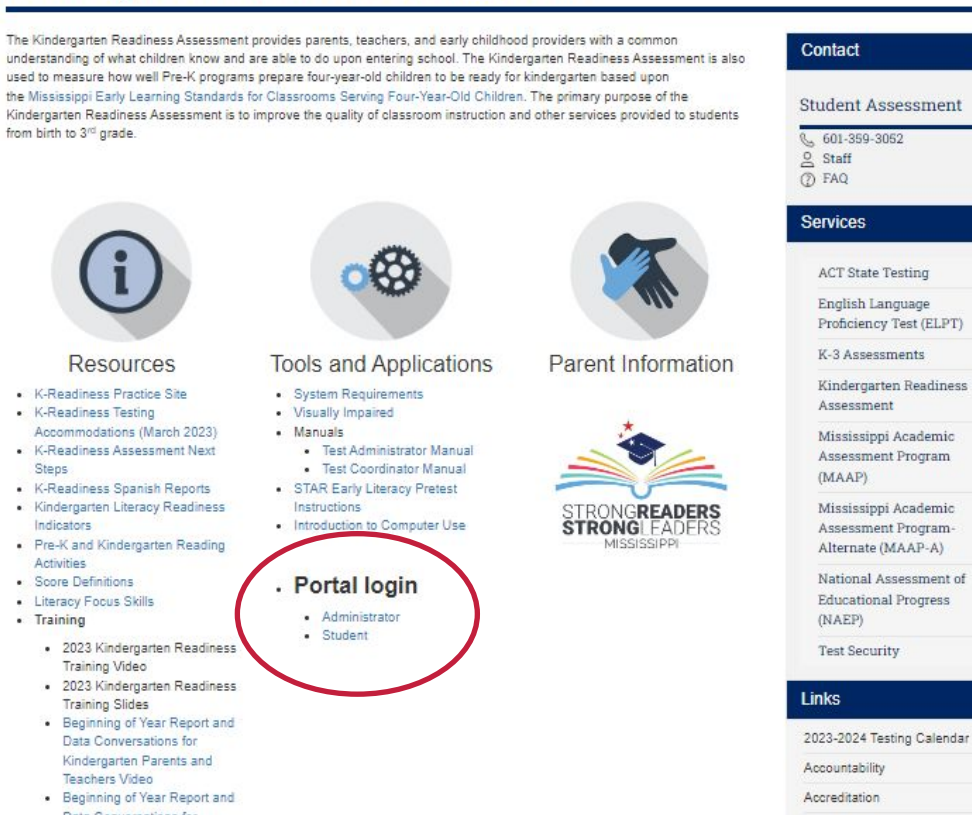

Data Conversations for Kindergarten Parents and Teachers Slides End of Voor Do

National Assessment of **Educational Progress** 

V

V

Test Security

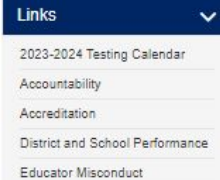

### Istation Page (non Single Sign On districts)

### www.istation.com

Istation

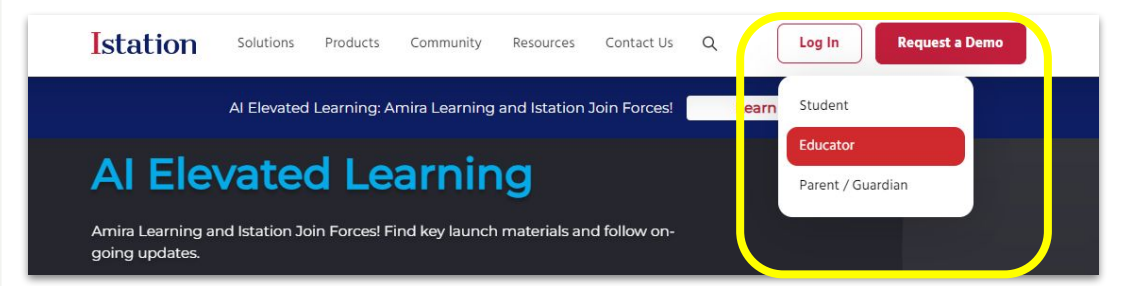

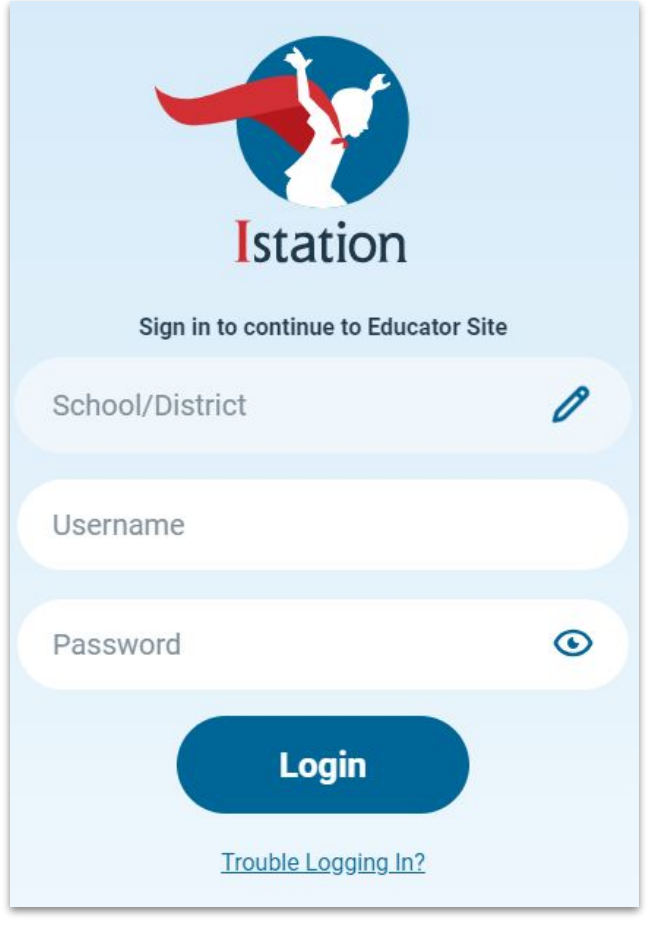

# Istation Manual Student Login Experience

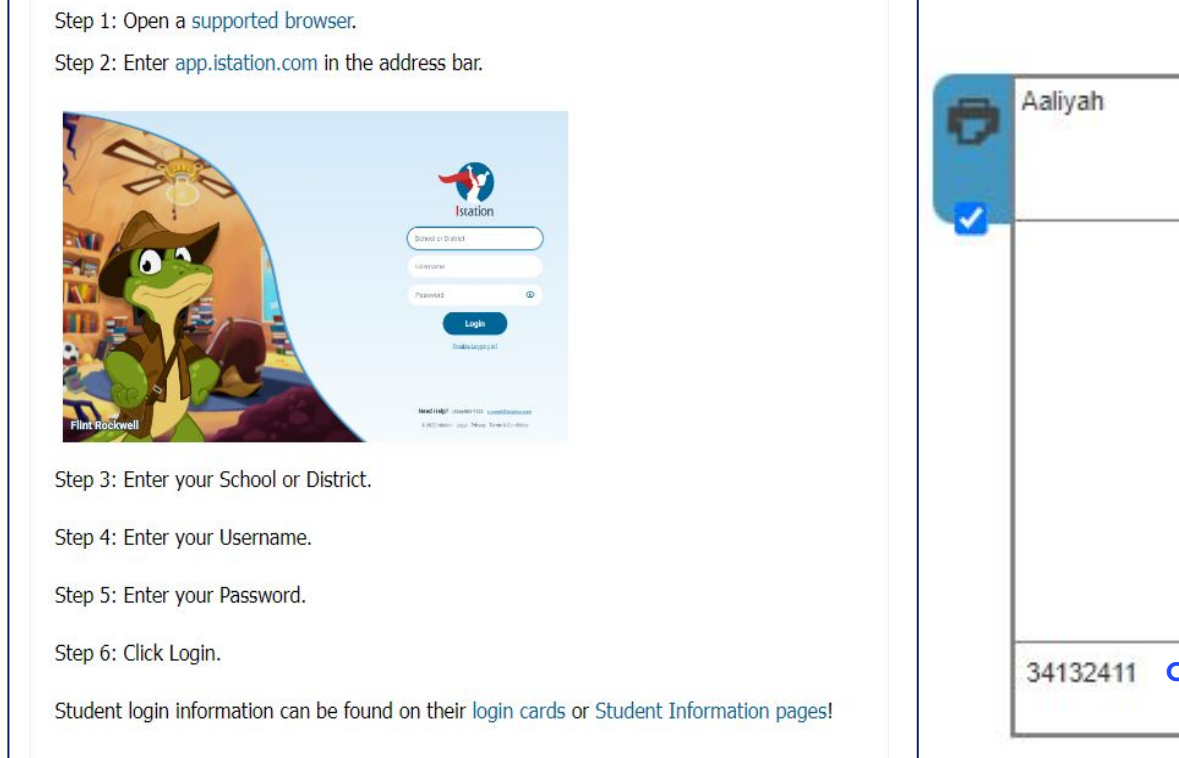

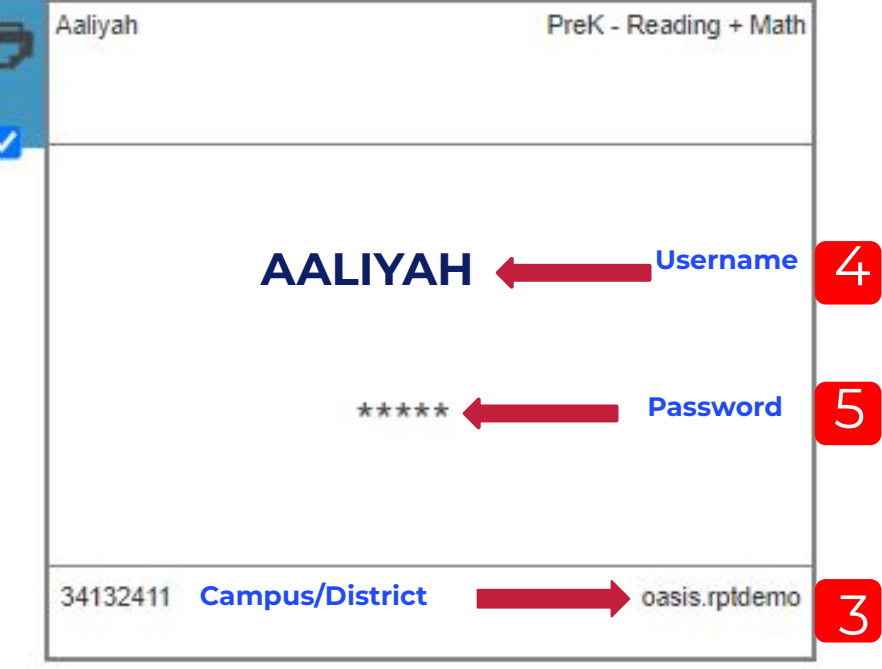

NO TESTING TICKETS OR CODES NEEDED

# Istation Printing Student Login Cards

#### Step 1: Log into Istation.com and select Classroom.

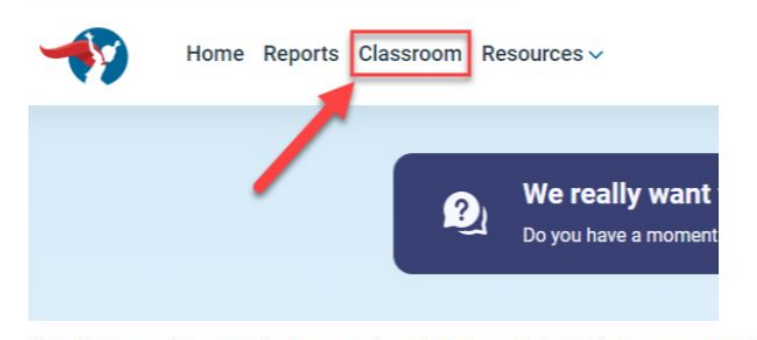

Step 2: Ensure the correct classroom is selected, or click the down arrow next to the classroom name to choose a different one.

#### Step 3: Select Login Cards from the menu on the left.

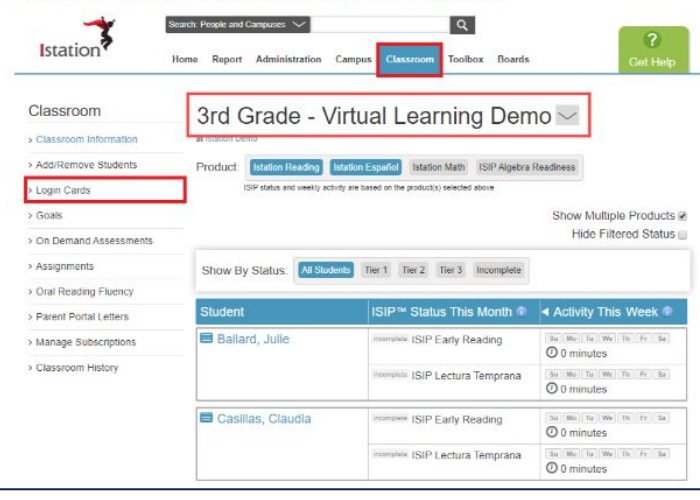

Step 4: Choose a Login Card size and select students.

#### Step 5: Select Show All Passwords, then the Print Selected button.

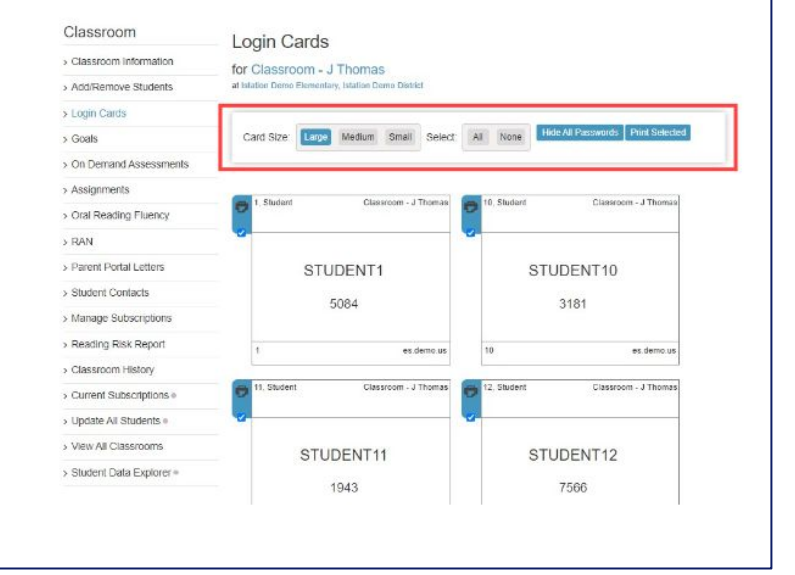

### Help Center Link- Login Cards

# **Single Sign on Options**

Step 1: Navigate to your single sign-on provider.

Istation

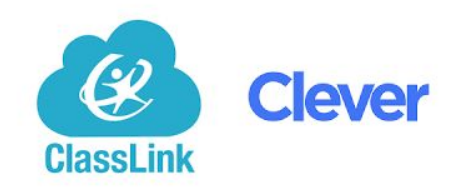

Step 2: Log in using your username and password, or use the badge provided and hold it up to the document camera.

Step 3: Click on our logo in the portal. This will automatically launch the student website or the iPad app.

### Can be set up at the district level

Email <u>Support@istation.com</u> Subject: MS SSO Set Up District Name

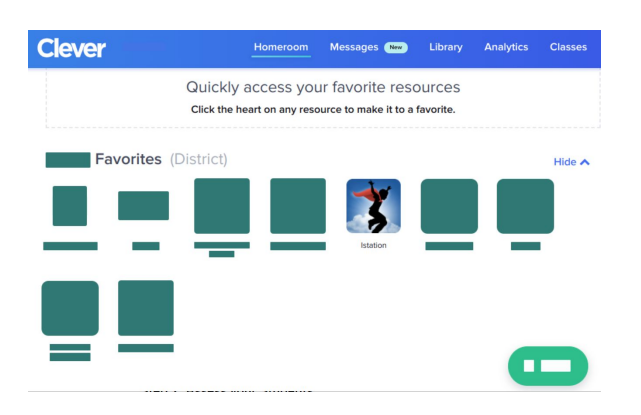

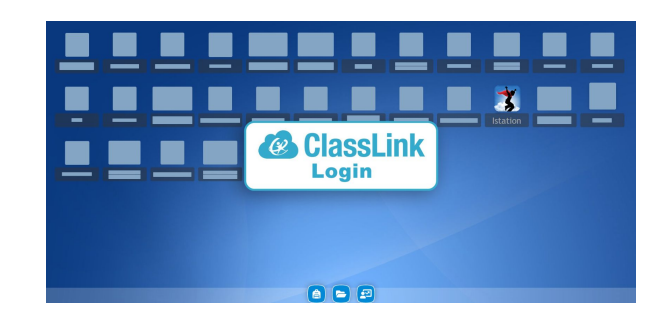

# **Adding Missing Students**

If a student is not showing up on the classroom page, manually add the student to the correct class. **MSIS ID is required.** 

| Classroom                                     | 3rd Grade - Vi                                           | rtual Learning Dem                               | 10 <u>~</u>            |
|-----------------------------------------------|----------------------------------------------------------|--------------------------------------------------|------------------------|
| > Classroom Information                       | at Istation Demo                                         | 0                                                |                        |
| > Add/Remove Students                         | Product: Istation Reading Ist                            | ation Español Istation Math ISIP Algebra         | Readiness              |
| > Login Cards                                 | ISIP status and weekly activit                           | y are based on the product(s) selected above     |                        |
| > Goals                                       |                                                          |                                                  | Show Multiple Products |
| > On Demand Assessments                       |                                                          |                                                  | Hide Filtered Status   |
| > Assignments                                 | Show By Status: All Studen                               | ts Tier 1 Tier 2 Tier 3 Incomplete               |                        |
| > Oral Reading Fluency                        |                                                          |                                                  |                        |
| > Parent Portal Letters                       | Student                                                  | ISIP <sup>™</sup> Status This Month <sup>®</sup> | Activity This Week     |
| > Manage Subscriptions                        | Ballard, Julie                                           | incomplete ISIP Early Reading                    | Su Mo Tu We Th Fr Sa   |
| > Classroom History                           |                                                          | incomplete ISIP Lectura Temprana                 | Su Mo Tu We Th Fr Sa   |
|                                               | E Casillas, Claudia                                      | incomplete ISIP Early Reading                    | Su Mo Tu We Th Fr Sa   |
|                                               |                                                          | incomplete ISIP Lectura Temprana                 | Su Mo Tu We Th Fr Sa   |
|                                               |                                                          |                                                  |                        |
| dd/Remove<br>r 3rd Grade - V<br>station Demo  | e Students<br>/irtual Learning D                         | )emo                                             | Last Name              |
| dd/Remove<br>r 3rd Grade - V<br>station Demo  | e Students<br>/irtual Learning D<br>First Nam<br>Raleigh | )emo<br>Ie                                       | Last Name              |
| .dd/Remove<br>r 3rd Grade - V<br>station Demo | e Students<br>/irtual Learning D                         | )emo                                             |                        |

ID: 564346 Grade: 1st Grade Classroom: Classroom - M Benson

Istation

Matching Students

Add to Class

Students with names similar to Raleigh

Bailes, Raleigh

- 1. Log in to Istation
- 2. Click Classroom Tab
- 3. Click "Add/Remove Student"
- 4. Enter Student MSIS ID, First and Last Name
- 5. Click "Add Student"
- 6. To add additional student to the SAME class, click "Clear Form" and repeat steps 4 and 5

#### **Common Issues with Adding Students:**

- Student ID is already in use by another student in the district
- Username is already in use by another student in the school
- The student being added is already listed in Istation as a student of a different grade level.

Manually Adding Student Help Center Link

# **Manually Adding Educators**

Step 1. After logging in, select the Campus tab at the top of the screen.

Campus

| Campus Information     Managers     Teachers     Add/Remove     Account History     Export Web History     Classrooms |
|----------------------------------------------------------------------------------------------------|
|                                                                                                    |
| Teachers      Add/Remove      Account History      Export Web History      Classrooms                                 |
| Add/Remove     Account History     Export Web History     Classrooms                                                  |
| Account History     Export Web History     Classrooms                                                                 |
| > Export Web History<br>> Classrooms                                                                                  |
| > Classrooms                                                                                                    |
|                                                                                                    |

Step 3. Enter the teacher's first name, last name, and e-mail address. Add the teacher's ID or Employee number to prevent duplicate accounts.

Add/Remove Teachers

| ID/Employee Number | *First Name               | *Last Name        |
|--------------------|---------------------------|-------------------|
| "E-mail Address    | Username                  | Treat As Grade () |
|                    | Auto-Generated when Blank | Kindergarten 🗸    |

Step 4. Select the Add button, and the account information, along with login instructions, will automatically be sent to the teacher.

#### Add/Remove Teachers

#### for Istation Demo

| D/Employee Number | 'First Name               | 'Last Name       |
|-------------------|---------------------------|------------------|
| E-mail Address    | Usemame                   | Treat As Grade 🕕 |
|                   | Auto-Generated when Blank | Kindergarten ~   |

Who? Any educator who does not have a class roster but provides services to students and need access to data.

Educators who MAY need to be manually added:

- Special educators
- English as Second Language
- Dyslexia Specialist

**How:** Manually adding educators must be done at the campus level

Manually Adding Educators Help Center Link

### Istation Log in to the Educator Experience

#### Dear Email Test,

Welcome to Istation! Our mission is to support educators, empower students, and change lives. We are excited for you to start your journey with us.

An Istation account has been created for you with the following login information:

- Domain (school/district location): gadev.richardson.tx
- Login ID: etest1

Please take a moment to finish activating your lstation account by setting an account password.

#### Step 1: Set Password

#### Step 2: Get Started with Istation (login required)

Thank you for starting your adventure with Istation's Red Cape Nation today!

If you have any questions or need additional assistance, please contact Istation Support Services:

Phone: <u>1-214-237-9300</u> E-mail: <u>support@istation.com</u> Monday-Friday, 6:30 a.m. - 6:30 p.m. CST

To learn more about Istation, visit our corporate website at istation.com.

### Log in to the Educator Experience

### Istation Student Rostering for Public School District

#### **Rostering Overview for Public School Districts**

For public school districts with PreK or Kindergarten students, rostering is simple! The state provides us with student information, and we handle the rest. We automatically sync this data with Istation every week, while the state ensures that your PreK and Kindergarten students are seamlessly integrated into the Kindergarten Readiness Portal when they are registered in your student information system (SIS).

#### **Additional Rostering Information**

If your district includes students beyond PreK and K who will be using Istation, we're here to collaborate with the school or district staff responsible for student data to ensure they're efficiently rostered. There are several easy ways to send us your roster data:

• From your SIS to our SFTP server

### Istation Roster and Login Options

• Via Clever or Classlink

**Important:** If you plan to roster students, you will need to provide the student's state ID. This ID is essential for student account creation and serves as the student's unique identifier in our system.

We support multiple methods to receive roster data, and we have comprehensive documentation to guide you through the process, allowing you to choose the method that works best for your district.

If you need any assistance with rostering, please don't hesitate to reach out to Istation Support at **support@istation.com**. We are more than happy to help!

### Istation Student Rostering for ELC and SIP Sites

#### Rostering Overview for ELC (Early Learning Collaborative) & SIP (State Invested Pre-K) Sites

Early Learning Collaborative (ELC) sites will be responsible for rostering their own Pre-K students. Please note that an MSIS number is required for rostering at Istation. When submitting your roster, you'll need to provide a list of students with the following required information:

- Student ID
- Student State ID
- Grade
- Student First Name
- Student Last Name
- Teacher First Name
- Teacher Last Name
- Teacher Email
- School ID

Istation can provide you with the appropriate format, and you can also choose any of our rostering methods that work best for you.

#### **Additional Rostering Information**

For PreK, K, and any other grades where you choose to utilize Istation, you can roster students using the same methods. This includes:

- From your SIS to our SFTP server
- Via Clever or Classlink

#### Istation Roster and Login Options

We support multiple methods to receive roster data, and we have comprehensive documentation to guide you through the process, allowing you to choose the method that works best for your site.

If you need any assistance with rostering, please don't hesitate to reach out to Istation Support at **support@istation.com**. We are more than happy to help!

# ISIP Assessment Screening

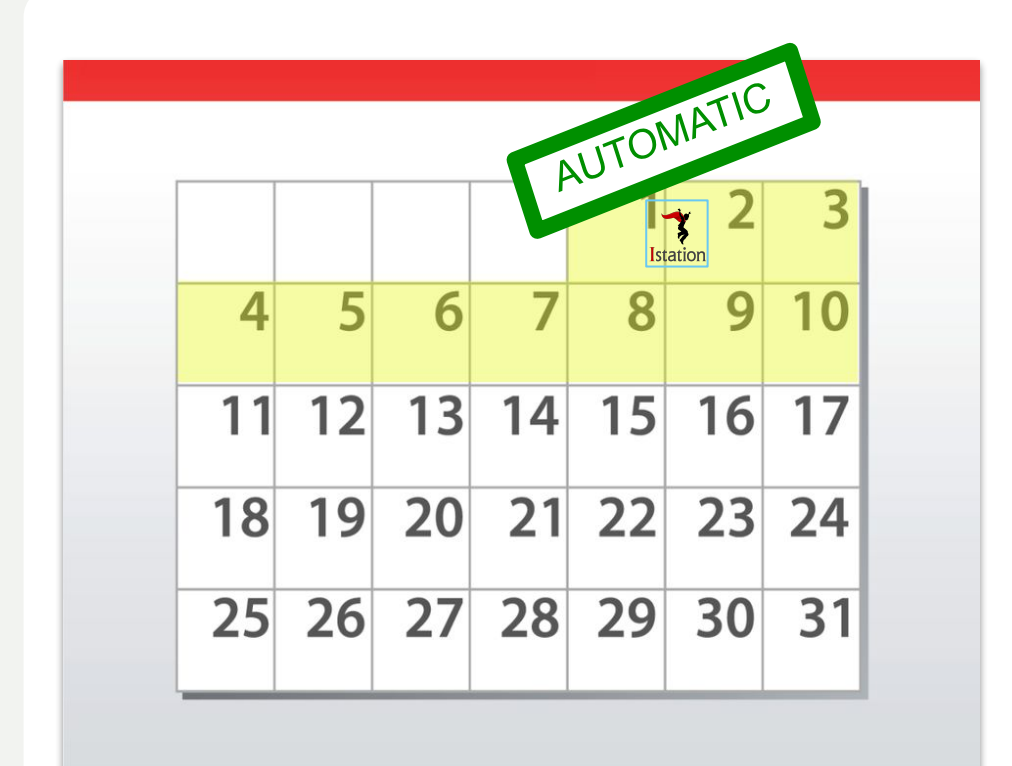

Istation

**Screening Periods:** 

**BOY** August 19th - September 30th

**MOY** December 2nd - January 17th

> EOY March 31st - May 9th

> > Key Dates (24-25)

Progress Monitoring is Available Monthly

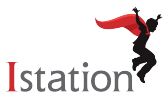

### Istation **On-Demand Assessments/Retest Process**

### https://core.caveon.com/

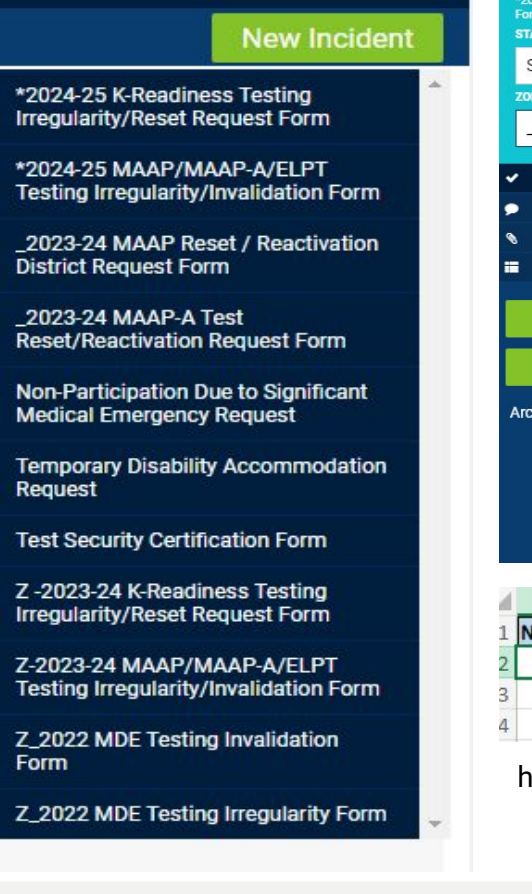

#### New Incident

| Form<br>STATUS       |                                                                                                    | Does this incident        | involve a student or s       | staff member? |         |             |
|----------------------|----------------------------------------------------------------------------------------------------|---------------------------|------------------------------|---------------|---------|-------------|
| Submitted            | ~                                                                                                    | * Required                |                              |               |         |             |
| ZONE                 |                                                                                                    | Select one                |                              |               |         |             |
| _MDE                 | ~                                                                                                    | Type of Irregularit       | y                            |               |         |             |
| TESTING IRREGULARITY |                                                                                                    | Select one                |                              |               |         |             |
| Discussion           | 0                                                                                                    |                           |                              |               |         |             |
| Attachments          | 0                                                                                                    | District Name             |                              |               |         |             |
| History              |                                                                                                    | Select one                |                              |               |         |             |
|                      |                                                                                                    | Select offe               |                              |               |         |             |
| Save                 |                                                                                                    | School Name               |                              |               |         |             |
| Save and exit        |                                                                                                    | * Required                |                              |               |         |             |
| rchive               |                                                                                                    |                           |                              |               |         |             |
|                      |                                                                                                    | School Code<br>* Required |                              |               |         |             |
|                      |                                                                                                    | STC Name                  |                              |               |         |             |
| А                    | В                                                                                                    | С                         | D                            | E             | F       |             |
| Name MSIS            | <ul> <li>Image: A start of the start of the start of</li></ul> | DOB                       | <ul> <li>District</li> </ul> | School        | Teacher | Explanation |
|                      |                                                                                                    |                           |                              |               |         |             |
|                      |                                                                                                    |                           |                              |               |         |             |

Please complete this form if you experience an irregularity with the K-Readiness assessment

contact Melissa Beck at 601-359-5245 or MBECK@MDEK12.ORG of the irregularity.

https://tinyurl.com/ysy9dax6inyurl.com/ysy9dax6

# Istation The Administrator Experience

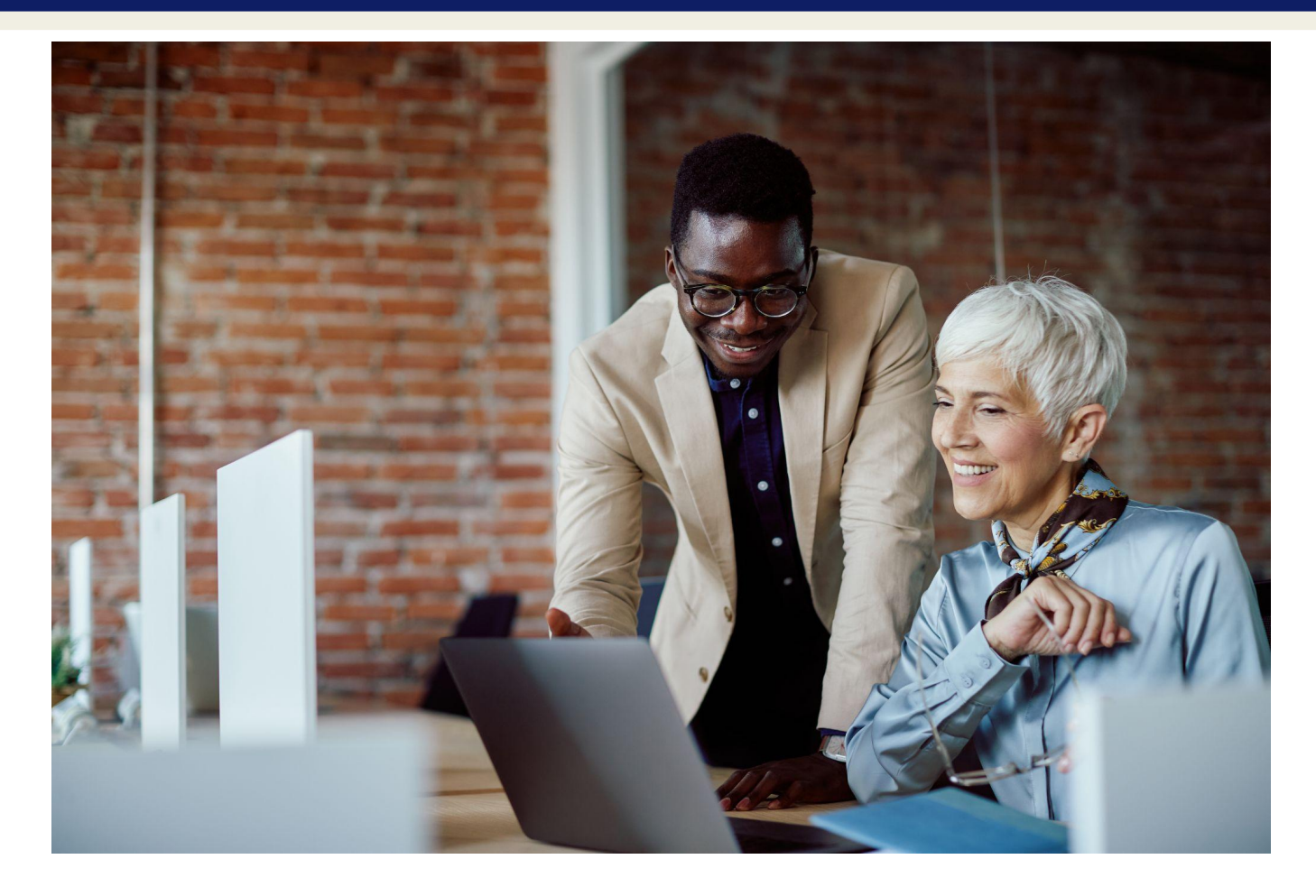

### MDE Support and Resources https://mdek12.org/OSA/K\_Readiness

#### Kindergarten Readiness Assessment

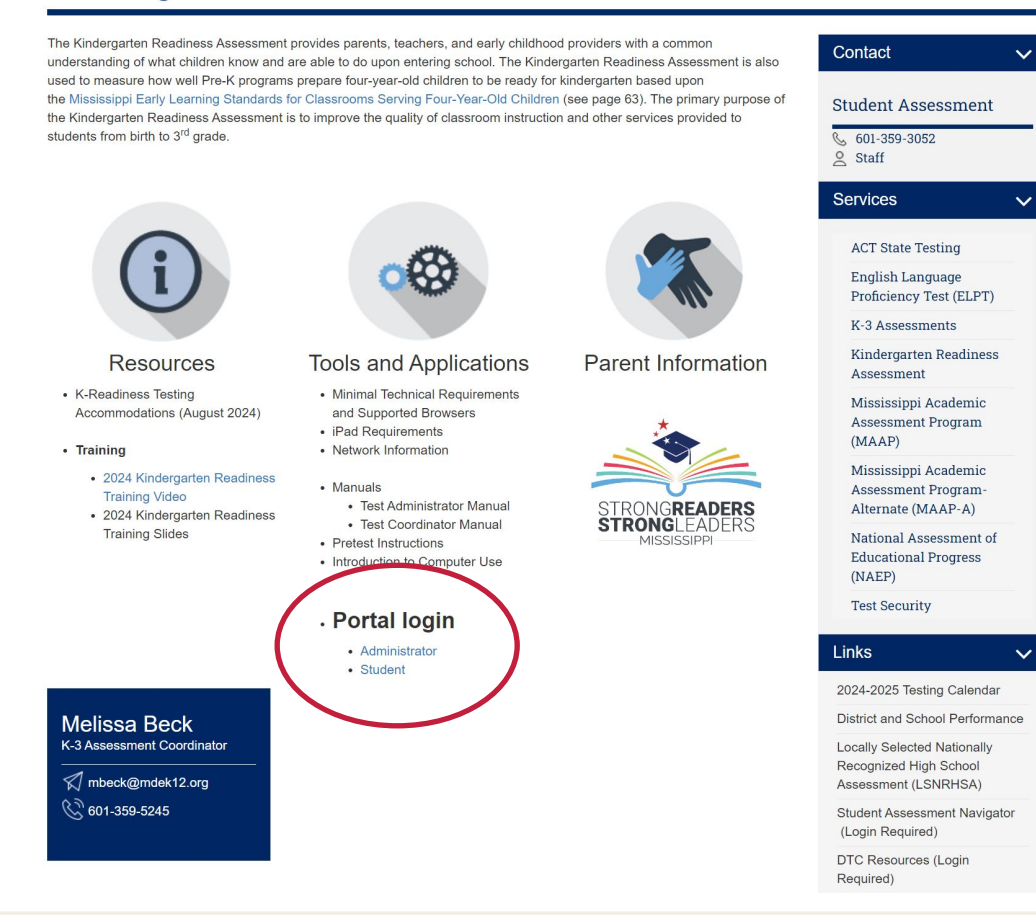

# **E-mail Notification**

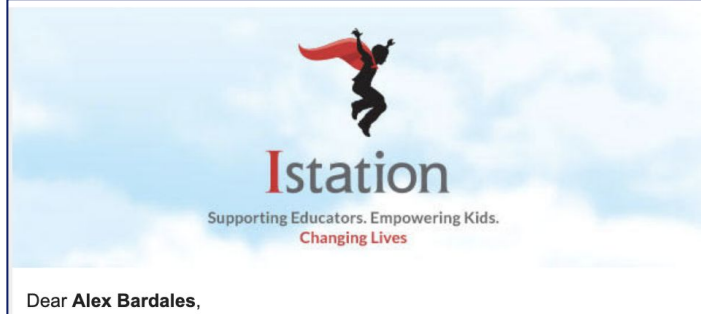

Welcome to Istation! Our mission is to support educators, empower students, and change lives. We are excited for you to start your journey with us.

An Istation account has been created for you with the following login information:

- Domain (school/district location): centrales.demo.us
- Login ID: abardales

Please take a moment to finish activating your Istation account by setting an account password.

#### Step 1: Set Password

#### Step 2: Get Started with Istation (login required)

Thank you for starting your adventure with Istation's Red Cape Nation today!

If you have any questions or need additional assistance, please contact Istation Support Services:

Phone: 1-214-237-9300 E-mail: support@istation.com Monday-Friday, 6:30 a.m. - 6:30 p.m. CST

To learn more about Istation, visit our corporate website at istation.com.

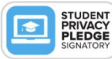

- Emails sent upon account creation 1.
- Domain(School/District/Location 2.
- 3. Username/Login ID
- Set up 1 time password (Non SSO) 4.
- 5. Contact support for additional assistance

# **Login from Istation Page**

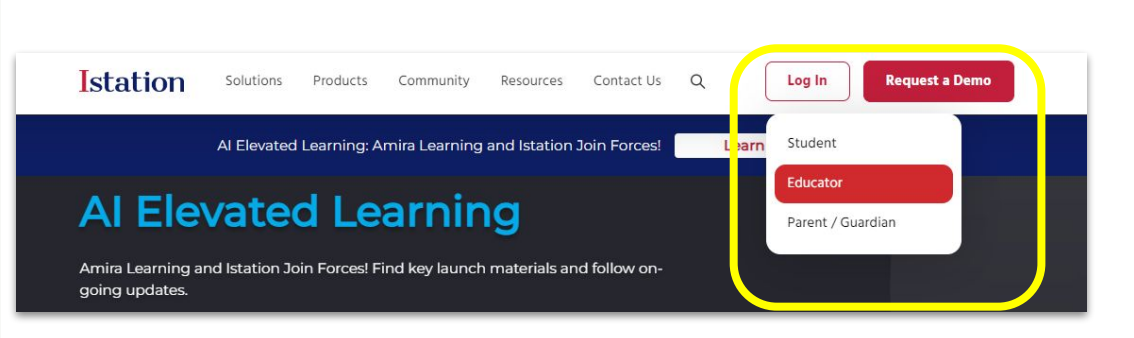

www.istation.com

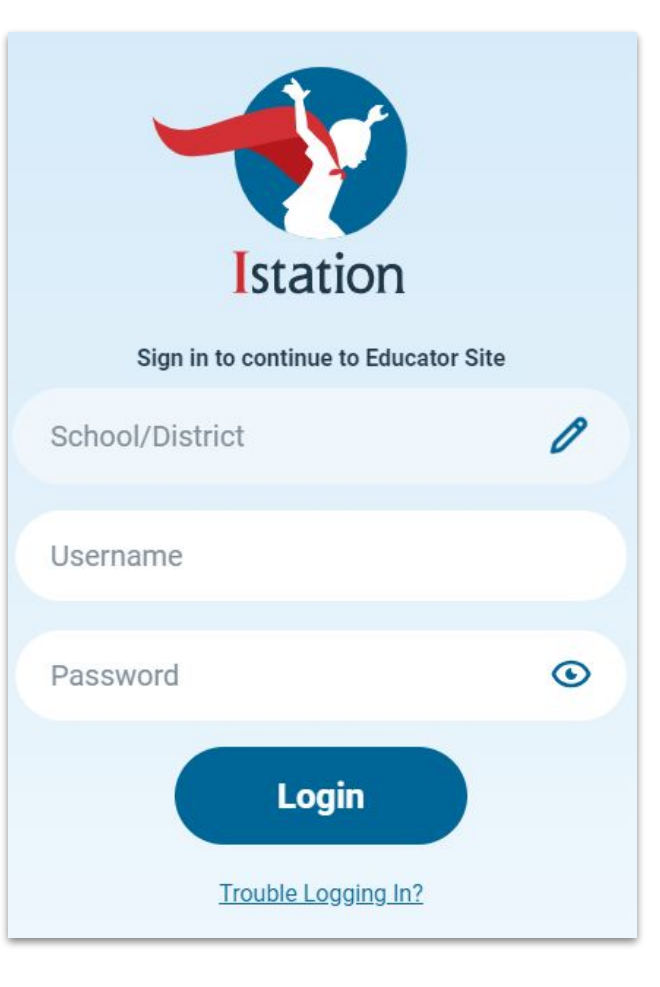

### Istation Administration Experience: Homepage

| 2          | o you have a moment to answer a quick question abou  | t Istation?        | Not at t | his time Yes, show me the question             |
|------------|------------------------------------------------------|--------------------|----------|------------------------------------------------|
| Istation   | Demo District                                        |                    |          | Teacher Station<br>Projectable Instruction     |
| Weekly Rec | Assessments<br>Student Assessment Completion by Camp | us                 | ived 💽   | Assessments O                                  |
|            | 79% 169 619<br>Complete Unassessed Assessed          |                    | ore      | 79% 169<br>Complete Unassessed                 |
|            | Campus 🕈                                             | % Complete         |          | 1 2 3     Tiers     Last Month & Current Month |
| N N        | Istation Demo Elementary UNDER                       | 66%                | tes      | Usage Current Week                             |
| 7.         | to or students in your district nave completed isi   | • Reading View Com | pletion  | Under Active Met Goal Over                     |

### Assessment Dashboard Help Center Link

# Istation Add/Remove District Administrator

| ~                                                                                                    | Search: Pe | eople 🗸       |                 | Q.        |                        | 0      |
|----------------------------------------------------------------------------------------------------|------------|---------------|-----------------|-----------|------------------------|--------|
| Istation <sup>7</sup>                                                                                           | Home       | Report Admini | stration Campus | Classroom | Toolbox                | Get He |
| tep 2. Select I                                                                                                 | 1anagers,  | , and then    | select Add/I    | Remove    | in the menu on the lef | t.     |
| Administratio                                                                                                   | 'n         |               |                 |           |                        |        |
| > Organization Info                                                                                             | mation     |               |                 |           |                        |        |
| > Managers                                                                                                    |            |               |                 |           |                        |        |
| the second second second second second second second second second second second second second second second se |            |               |                 |           |                        |        |
| > Add/Remove                                                                                                    | •          |               |                 |           |                        |        |
| <ul> <li>&gt; Add/Remove</li> <li>&gt; Peer Managers</li> </ul>                                                 | Č.         |               |                 |           |                        |        |
| <ul> <li>&gt; Add/Remove</li> <li>&gt; Peer Managers</li> <li>&gt; Account History</li> </ul>                   | r.         |               |                 |           |                        |        |

Step 3. Enter the manager's first name, last name, and e-mail address. Add the manager's ID or Employee number to prevent duplication of accounts.

Add/Remove Managers

#### for Istation Demo

| ID/Employee Number | ^First Name               | *Last Name |
|--------------------|---------------------------|------------|
| *E-mail Address    | Username                  |            |
|                    | Auto-Generated when Blank |            |
| Add Clear Form     |                           |            |

Step 4. Select the Add button and the account information will automatically be sent to the manager.

#### Add/Remove Managers

#### for Istation Demo

| ID/Employee Number | ^First Name               | *Last Name |
|--------------------|---------------------------|------------|
| E-mail Address     | Username                  |            |
|                    | Auto-Generated when Blank | ]          |

Only existing managers can add or remove manager-level accounts.

- District Managers can add or remove manager-level accounts for any campus in the district.
  - District **Peer Managers** can add or remove both district managers and campus managers.

### Istation Adding New Campus Administrator

| ~                    | Search: People and Campuses 🗸 |        |                |        | Q         |         | 6       |                |
|----------------------|-------------------------------|--------|----------------|--------|-----------|---------|---------|----------------|
| Istation             | Home                          | Report | Administration | Campus | Classroom | Toolbox | Boards  | Get I          |
| Step 2. Select Ma    | nagers                        | s, and | then selec     | t Add/ | Remove    | from    | the mer | u on the left. |
| Campus               |                               |        |                |        |           |         |         |                |
| > Campus Information |                               |        |                |        |           |         |         |                |
| > Managers           |                               |        |                |        |           |         |         |                |
| > Add/Remove         |                               |        |                |        |           |         |         |                |
| > Peer Managers      |                               |        |                |        |           |         |         |                |
| > Account History    |                               |        |                |        |           |         |         |                |
| > Export Web History | 1                             |        |                |        |           |         |         |                |
| > Teachers           |                               |        |                |        |           |         |         |                |
|                      |                               |        |                |        |           |         |         |                |

Step 3. Enter the manager's first name, last name, and e-mail address. Add the manager's ID or Employee number to prevent duplication of accounts.

#### Add/Remove Managers

for Istation Demo

| ID/Employee Number | *First Name               | *Last Name |  |
|--------------------|---------------------------|------------|--|
| *E-mail Address    | Username                  |            |  |
|                    | Auto-Generated when Blank | ]          |  |
| Add Clear Form     |                           |            |  |

Step 4. Select the Add button, and the account information, along with login instructions, will automatically be sent to the manager.

#### Add/Remove Managers

#### for Istation Demo

| Isername                  |                                       |
|---------------------------|---------------------------------------|
| Auto-Generated when Biank | ]                                     |
|                           | isername<br>Auto-Generaled when Blank |

Only existing district managers can add or remove manager-level accounts.

- District Managers can add or remove manager-level accounts for any campus in the district.
  - District **Peer Managers** can add or remove both <u>district</u> managers and <u>campus</u> managers.

### Istation **District/Campus Assessment Completion**

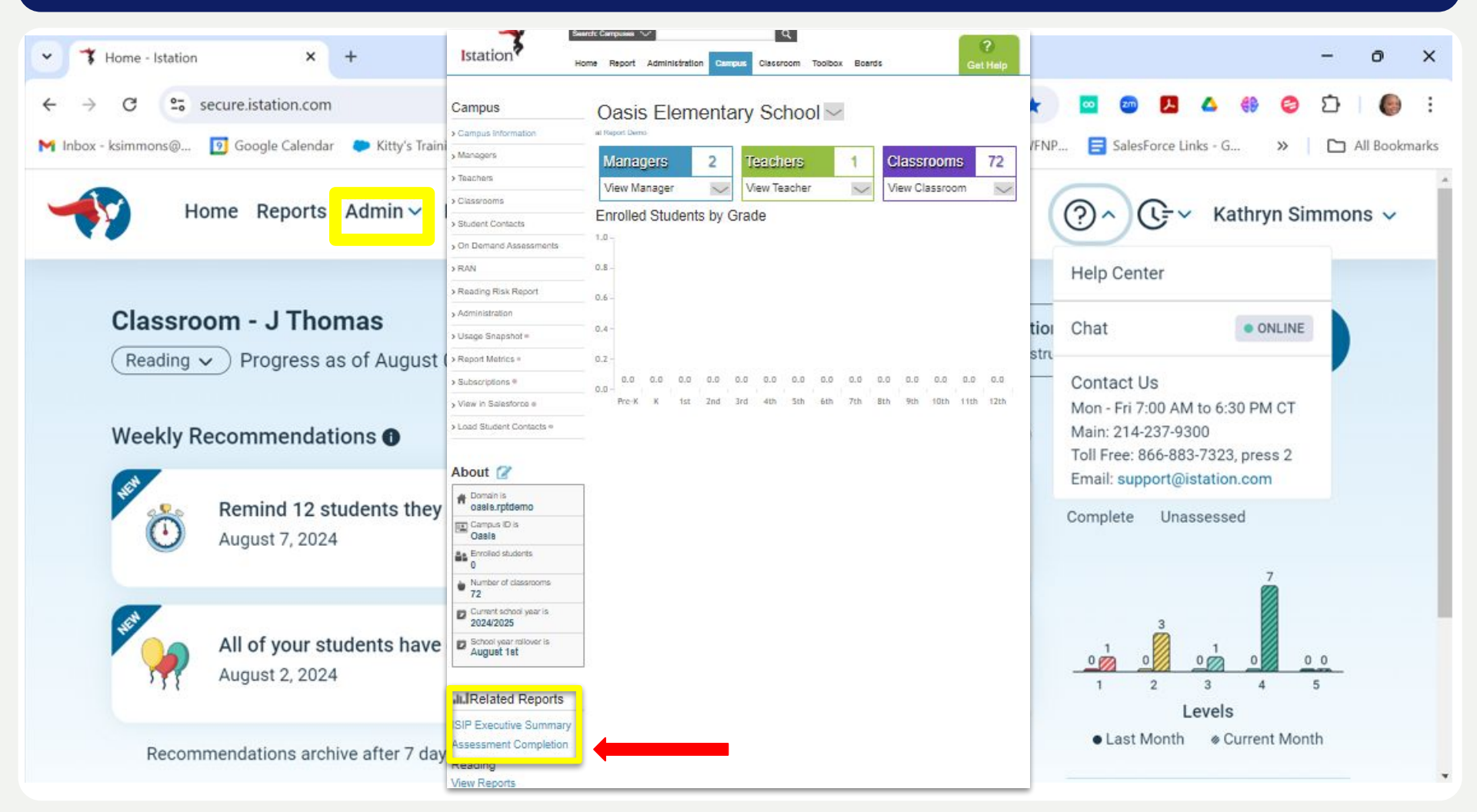

### Istation **District/Campus Assessment Completion**

#### **District View**

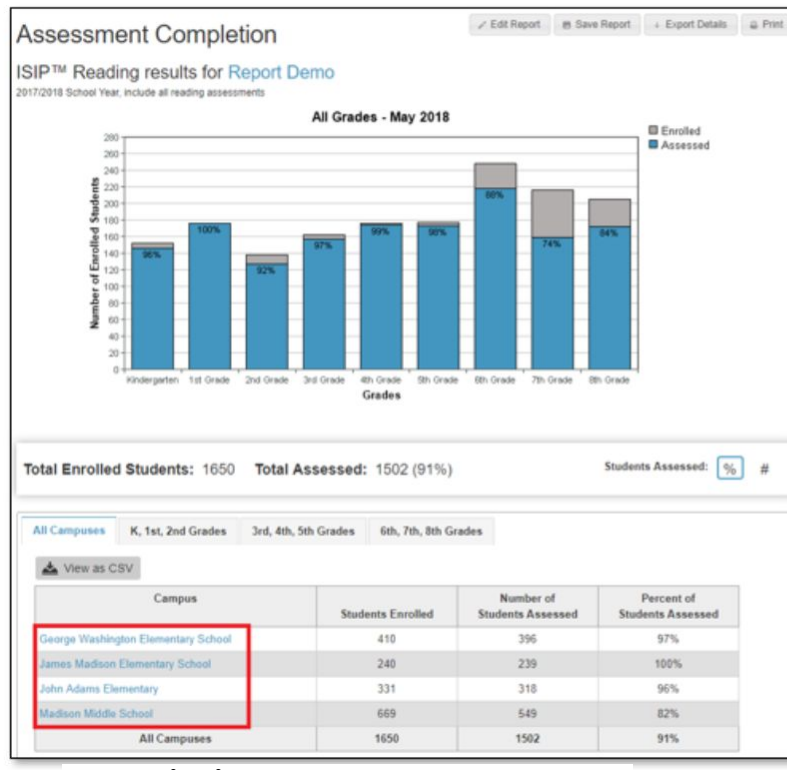

At the **district level**, campuses are listed in alphabetical order. Clicking on a campus will allow you to drill down to classroom and student information.

#### **Campus View**

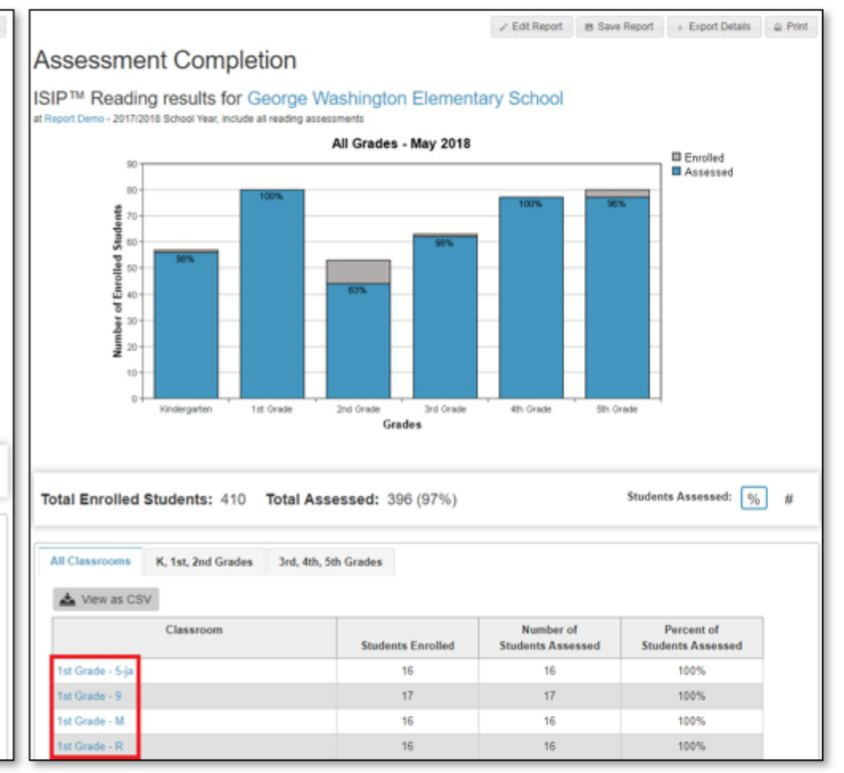

At the **campus level**, classrooms are listed in alphabetical order. Clicking on a classroom will provide student information.

# **Support Solutions**

| Thome - Istation X +                                                                                                    | - 0 ×                                                                                                   |
|----------------------------------------------------------------------------------------------------|----------------------------------------------------------------------------------------------------|
| $\leftrightarrow$ $\rightarrow$ C $\simeq$ secure.istation.com                                                                   | 🔤 💩 🖪 🛆 🌐 🤤 🖸 🕘 :                                                                                       |
| M Inbox - ksimmons@ 🛐 Google Calendar 🗼 Kitty's Training Sum 🎁 Log In   Istation 💥 CONFLUENCE-Cust 🧧 Groove 榔 Sign In   ADP WFNF | 2 🚍 SalesForce Links - G » 🗋 All Bookmarks                                                              |
| Home Reports Admin ~ Resources ~ Q ~ Search Campuses                                                                             | ?^ C= ✓ Kathryn Simmons ✓                                                                               |
|                                                                                                    | Help Center                                                                                             |
| Classroom - J Thomas<br>(Reading x) Progress as of August 09, 2024<br>Projectable Instru                                         | Chat • ONLINE                                                                                           |
| Weekly Recommendations  Show Archived                                                                                            | Contact Us<br>Mon - Fri 7:00 AM to 6:30 PM CT<br>Main: 214-237-9300<br>Toll Free: 866-883-7323, press 2 |
| Remind 12 students they need more minutes<br>August 7, 2024                                                                      | Email: support@istation.com<br>Complete Unassessed                                                      |
| All of your students have completed ISIP Reading!<br>August 2, 2024                                                              | $ \begin{array}{cccccccccccccccccccccccccccccccccccc$                                                   |
|                                                                                                    | Last Month                                                                                              |

Recommendations archive after 7 days and expire after 30. To view previous, select "Show Archived" above.

# Istation Getting Started - Help Center

Home > Administration > Administration Toolbox > Getting Students & Teochers Started with Istation

#### Getting Students & Teachers Started with Istation

Three simple steps for getting students started with Istation as well as suggested reports and resources for educators

Written by Istation

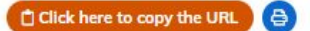

Below, you'll find steps for getting your students started with Istation, recommended reports for analyzing student data, and suggested resources for instructional purposes.

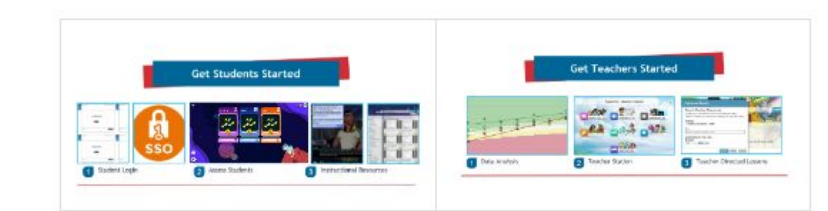

#### **Getting Students Started**

Step 1: Student Login

Step 2: Assess your Students

#### Table of Contents

- Getting Students Started
- Step 1: Student Login
- Step 2: Assess your Students
- Before the Assessment
- · During the Assessment
- After the Assessment
  - Tips for Success
- Step 3: Instructional Resources
  - ISIP Only Subscriptions
- ISIP + Instruction Subscriptions
- Getting Teachers Started
- Data Analysis
- We offer a wide variety of reports educators can run. This article highlights those we recommend most for teachers and administrators.
- Suggested Reports and Pages
- Teachers
- Assessment
- Instruction
- Administrator
- Assessment
- Instruction
- Istation's Teacher Station (Digital Lessons)
- Accessing Teacher Station
- Istation's Teacher-Directed Lessons (Printable Lessons)
  - Learn more about Istation's Teacher Resources
- Best Practices with Istation

Visit Getting Started Help Center for additional support

Expand All

### **Accommodations**

The ISIP Accommodations feature lets educators <u>turn off the Reading assessment question timers</u> if students require extra time.

While your school can use the feature at its own discretion, we recommend it only for students on an IEP that requires extra time on assessments or similar challenges. Please always use caution in interpreting assessment scores for students with ISIP Accommodations turned on. Scores were normed with the timer in mind to help assess automaticity in reading.

A written request from a District Manager that accommodations be turned on needs to be sent to our Support Team at <a href="mailto:support@istation.com">support@istation.com</a>. MS Districts are now configured as follows:

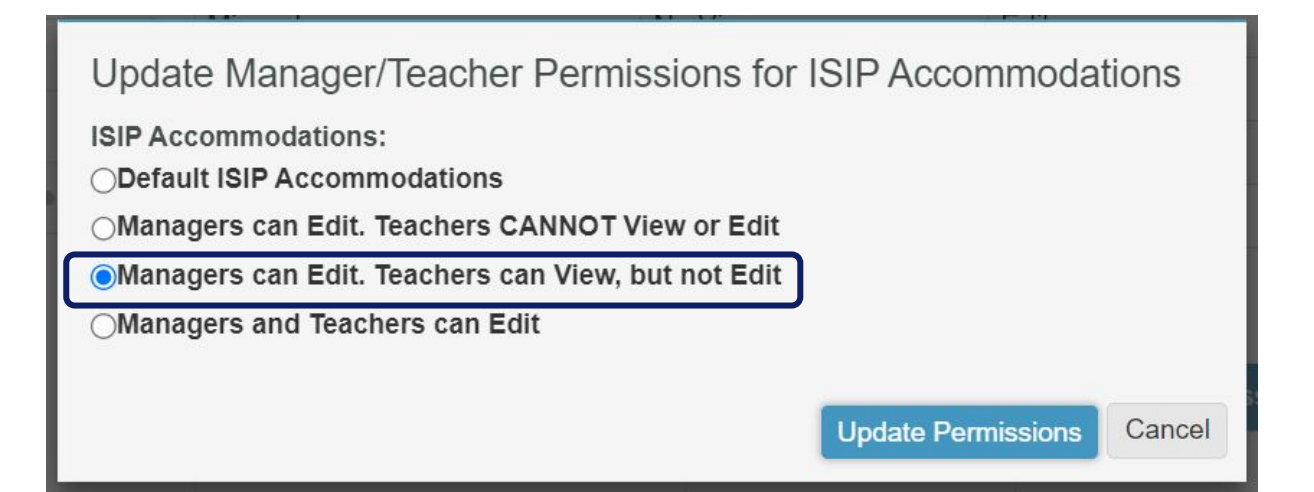

### **Accommodations** - Turn Off ISIP Timer

Step 1: Log in to secure.istation.com.

Istation

Step 2: Navigate to the classroom in which the student is enrolled

Step 3: Click the name of the student for whom you want to enable ISIP Accommodations to navigate to their Student Information Page.

Step 4: Click the Edit Student icon next to the About section.

Step 5: Scroll down to the Other Customizations section and select Yes from the ISIP Accommodations drop-down box. Then, click Update Profile.

| Student      | ISIP™ Status This Month          | Activity This Week @ |
|--------------|----------------------------------|----------------------|
| 🛢 Amya       | complete ISIP Early Reading      | Su Mo Tu We Th Fr Sa |
|              | complete ISIP Lectura Temprana   | Su Mo Tu We Th Fr Sa |
|              | complete ISIP Math               | Su Mo Tu We Th Fr Sa |
| <b>∃</b> Ana | incomplete ISIP Early Reading    | Su Mo Tu We Th Fr Sa |
|              | incomplete ISIP Lectura Temprana | Su Mo Tu We Th Fr Sa |
|              | incomplete ISIP Math             | Su Mo Tu We Th Fr Sa |
| Christopher  | somplete ISIP Early Reading      | Su Mo Tu We Th Fr Sa |
|              | complete ISIP Lectura Temprana   | Su Mo Tu We Th Fr Sa |
|              | complete ISIP Math               | Su Mo Tu We Th Fr Sa |

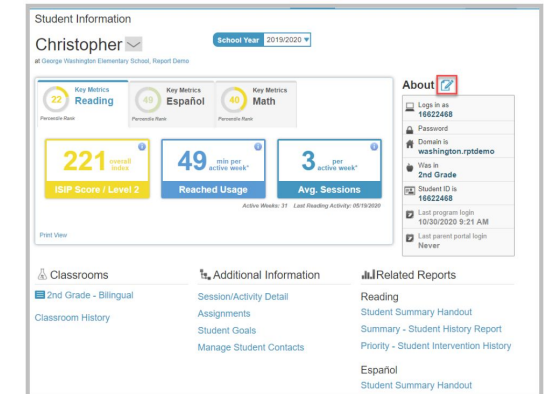

| Other Custom         | nizations (for 20 | 20/2021) |   |  |
|----------------------|-------------------|----------|---|--|
| Default ISIP Reading | g assessment      |          | ~ |  |
| ISIP Acco            | ommodations Yes   | ~        |   |  |
| ISIP Instructio      | ons Language      | ~        |   |  |

**Testing Accommodations & Accessibility Features** 

### Take ISIP

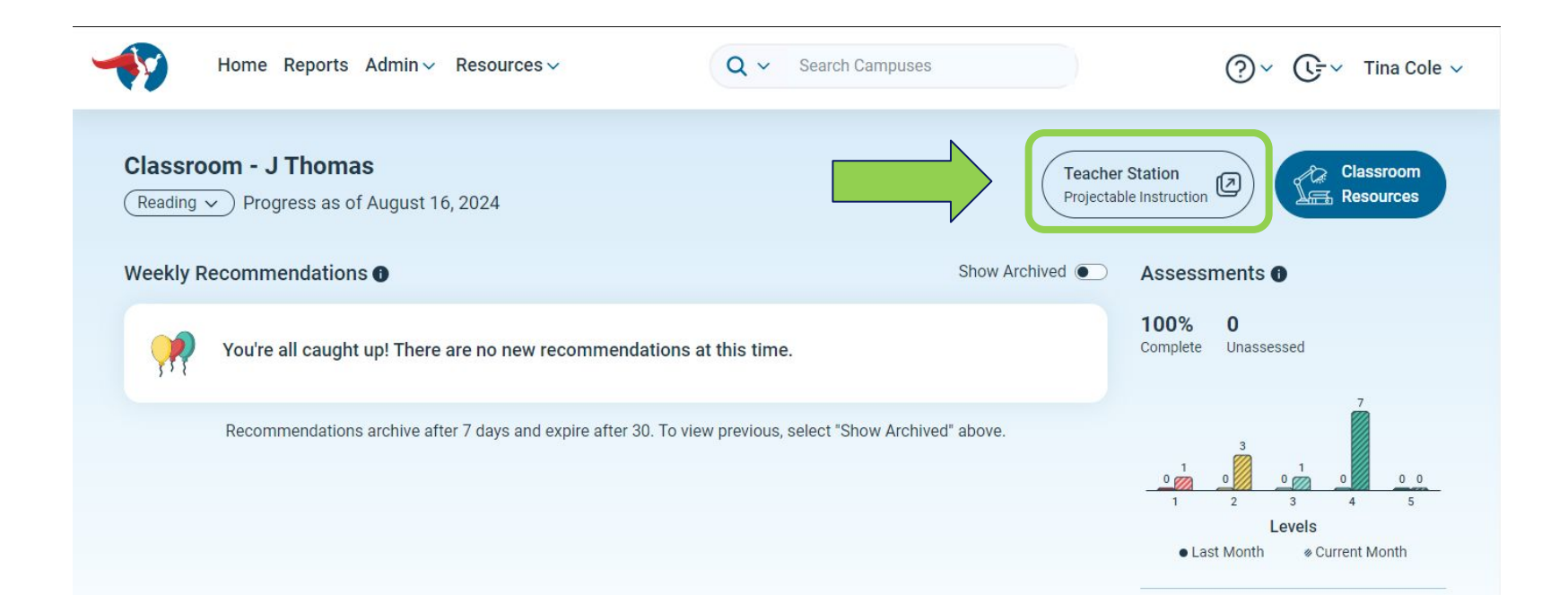

- Screening Periods and Progress Monitoring
  - **BOY August 19th September 30th** 
    - Progress Monitor- October, November
  - MOY December 2nd January 17th
    - Progress Monitor February, March
  - EOY March 31st May 9th
- Scale Coming Soon!
- Only take assessments 1x during screening windows

Assessment items take 5-20 seconds, depending on question rigor, and will automatically advance the student to the next item.

# End of Session Survey

#### Scan the QR code or use the link to give feedback on today's session.

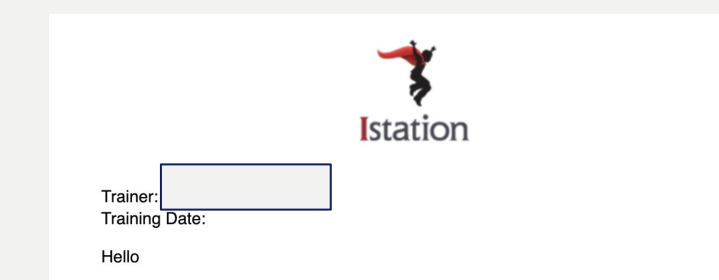

The purpose of this survey is to gather information regarding the quality of the professional development in which you have engaged. Your responses will be treated as confidential information.

Considering your experience with the training on the date listed above, how likely are you to recommend this session to a friend or a colleague? Please respond by clicking below: (10 Point Scale)

| 0                   | 1    | 2 | 3 | 4 | 5 | 6 | 7 | 8 | 9 | 10    |
|---------------------|------|---|---|---|---|---|---|---|---|-------|
| <br>Dissatisfie     | ed   |   |   |   |   |   |   |   |   | Satis |
| Thank y<br>Istation | /ou, |   |   |   |   |   |   |   |   | Ŭ     |

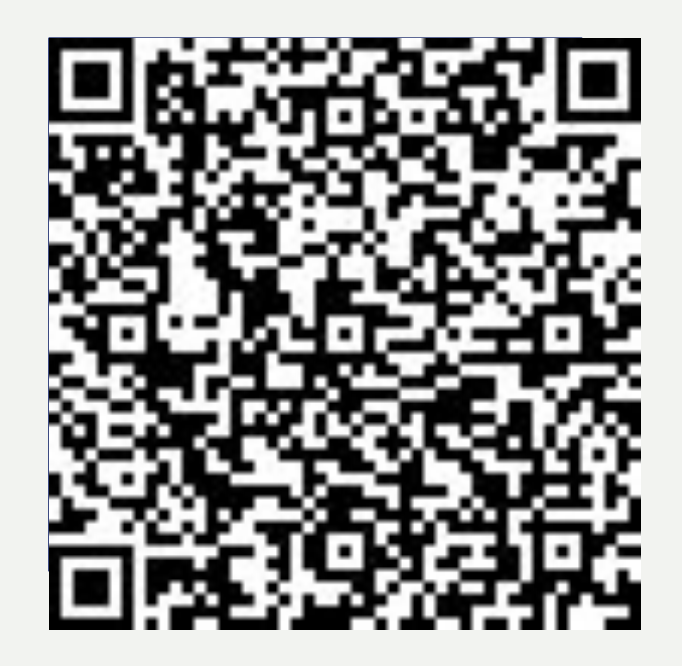

# Contact Us

**Support Service** Monday through Friday

7:00 AM to 6:30 PM CT

Local Phone

1-214-237-9300

**Toll-Free Phone** 866-883-7323, press 2

# Let's get social!

### Support: <a href="mailto:support@istation.com">support@istation.com</a>

www.istation.com